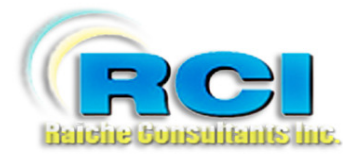

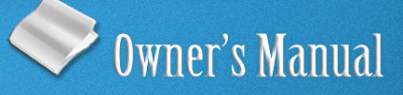

# Church Census System Funds Menu

visit us on the web at www.RaicheConsultants.com

# **Table of Contents**

| Funds Menu                           | 4    |
|--------------------------------------|------|
| Overview                             | 4    |
| Password Information                 | 5    |
| Default Password                     | 5    |
| Change Password                      | 5    |
| Forgotten Password                   | 5    |
| Opening the Funds Menu               | 6    |
| Fund Types                           | 7    |
| Selection of Week                    | 7    |
| Input Data                           | 8    |
| Invalid Envelope Number              | 8    |
| Excessive amount input               | . 10 |
| Processing your input                | . 10 |
| Correcting Incorrect Input           | . 12 |
| Alternate Access to Fund Information | . 12 |
| Fund Processing                      | . 14 |
| Reports                              | . 15 |
| Balancing Report                     | . 15 |
| Non-Contributors                     | . 16 |
| Non-Contributor Labels               | . 17 |
| Giving Report                        | . 17 |
| 1-2- and 3-year Comparisons          | . 17 |
| YTD Giving Report                    | . 18 |
| Date of Last Contribution            | . 19 |
| Catholic School                      | . 20 |
| YTD Statement                        | . 21 |
| Year Comparison                      | . 22 |
| Prior Year to Current year           | . 22 |
| Comparing 2 Prior Years              | . 23 |
| Monthly Range                        | . 24 |
| Yearly Range                         | . 24 |
| Children                             | . 25 |
| Child Contributions                  | . 25 |
| Assign Numbers                       | . 26 |
| Enter Contributions                  | . 27 |
| Invalid Envelope Number              | . 28 |
| Reports                              | . 28 |
| Detail Report                        | . 29 |
| Summary by Month                     | . 30 |
| Report by Name                       | . 30 |
| Clear Year                           | 31   |
| Catholic Schools                     | . 32 |
| School Subsidy                       | . 32 |
| Selected Catholic Schools            | . 32 |
| Month End                            | . 34 |

| Month End Report                       | 34   |
|----------------------------------------|------|
| Print Summary Report (optional)        | 35   |
| Month End Short                        | .36  |
| Month End $> 0$                        | 36   |
| Month End by Parish                    | 37   |
| Summary Page                           | 37   |
| Close Month                            | 38   |
| Year End                               | 39   |
| Close Year                             | 39   |
| Statements                             | 40   |
| Prenaring the Statements.              | 40   |
| Statement Comment                      | 41   |
| Entering the data                      | 41   |
| Only Print with a Balance Greater Than | 41   |
| #Error                                 | . 42 |
| No Contributions for Range             | . 42 |
| 3 to a Page                            | 43   |
| Select Families/3 to a Page Selected   | . 44 |
| 3 to Page by Number                    | .45  |
| Exports                                | . 46 |
| 1                                      |      |

# Raiche Consultants Church Census System Owner's Manual

# Funds Menu

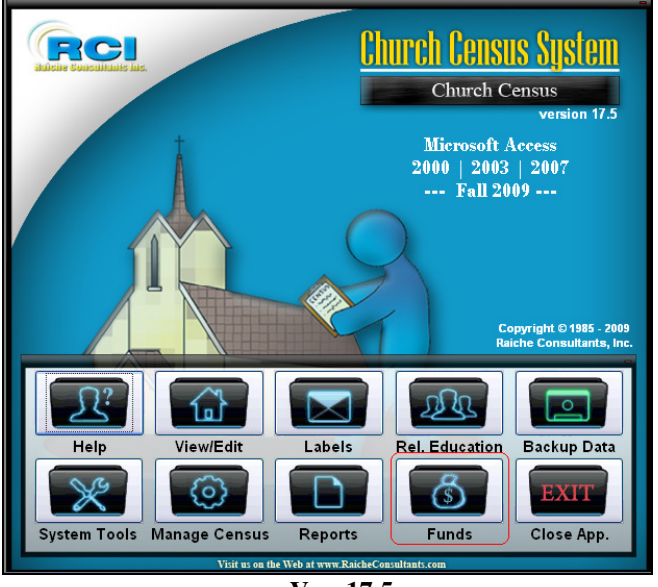

Ver. 17.5

# Overview

The Funds Menu is a password-secure utility package that allows you to enter in and keep track of all the parish envelope contributions. Many reports and some analysis tools are available to you.

Weekly, monthly and yearly reports help the pastor and his staff to monitor the financial health of the parish and help to supply the diocese with required reports.

In addition, annual contribution statements for tax purposes are included.

This utility is not designed to be an accounting program, such as accounts receivable and accounts payable, although some accounting principles are used. They will be explained as needed.

# **Password Information**

Your password is the key to opening this very sensitive and confidential area of the Census program. Great care should be exercised when selecting who has access to this data. Only one system password is used – this program does not support multiple passwords.

# Default Password

The Census program is set with "password" as the password. We recommend that you change the password after installation, and change it regularly.

# **Change Password**

Should you need to change the password, this is done under System Tools. See the System Tools manual for details. The password can combine alphabetical and numerical characters. **Maximum size of the password is 15 characters.** 

# Forgotten Password

The only way to recover a forgotten password is to contact Raiche Consultants. We will need to come to your location and retrieve the password.

# **Opening the Funds Menu**

Clicking the Funds icon opens the password screen. You must know the password to enter this area. Enter the password and click OK.

| CHECK PASSWORD                   | _ 🗆 🛛  |
|----------------------------------|--------|
| Please Enter Password - Press OK |        |
|                                  | ОК     |
|                                  | CANCEL |
| Vor 175                          |        |

Ver. 17.5

If you enter an incorrect password, this warning window opens. Click OK to close this window. To enter another password, clear the password field and enter the correct password.

| BAD PA | SSWORD              | $\mathbf{X}$ |
|--------|---------------------|--------------|
| 8      | Password Incorrect! |              |
|        | ОК                  |              |
|        | Ver. 17.5           |              |

The correct password will open this window:

| 🖻 Fund Accounting      | _ 🗆 🔀    |
|------------------------|----------|
| Fund Accounting        | Menu     |
| Fund Type              |          |
| Regular                | Week 1   |
| Diocesan               | 🔘 Week 2 |
| Special                | 🔘 Week 3 |
| Maintenance            | 🔘 Week 4 |
| Posting month: May     | Week 5   |
|                        |          |
| Enter Funds Processing | <b>₽</b> |
| Ver. 17.               | .5       |

This is the main Fund Accounting Menu. From here you select the type of fund you are recording and the calendar week.

# Fund Types

| Regular:     | normal weekly collections from all the Masses and used by the parish.                                                                                                    |
|--------------|----------------------------------------------------------------------------------------------------|
| Diocesan:    | All collections taken by that are handled by the diocese. Some of these include collections for <i>Latin America</i> , <i>Black and Indian Missions</i> , and <i>Peter's pence</i> .                                                                                                    |
| Special:     | These collections include holy days, additional collections kept within<br>the parish programs such as, flowers, etc.                                                                                                    |
| Maintenance: | This collection is for costs related to the physical plant of the parish, such as roof, sidewalks, rectory repairs, etc.                                                                                                    |
| Please note: | The names of these collections can be changed <i>only once</i> in a calendar year. Once you change the name and begin to enter funds, you cannot change the name again. If you do you will lose all the data prior to the name change.<br><b>From the Main Screen, go to</b> <i>Manage Census</i> > <i>Table Update</i> > <i>Parish Info</i> (see below). Click in the desired field and change the name. |

| Fund Information       |      |                    |  |  |  |  |  |
|------------------------|------|--------------------|--|--|--|--|--|
| Current                | Acc  | ounting Month: May |  |  |  |  |  |
| Fun                    | d 1: | Regular            |  |  |  |  |  |
| Fun                    | d 2: | liocesan           |  |  |  |  |  |
| Fun                    | d 3: | Special            |  |  |  |  |  |
| Fun                    | d 4: | Maintenance        |  |  |  |  |  |
| AnnualDrive: test fund |      |                    |  |  |  |  |  |
|                        |      |                    |  |  |  |  |  |

Ver. 17.5

Current Accounting Month: When you begin using the Census program for fund input for the first time, you need to set the month where you are beginning. Enter the month here. Once you enter it in, the system will change it each time you close the month.

Annual Drive: We will discuss this in another chapter.

# Selection of Week

When you input your data you select which calendar week you are using. Using Sunday as your indicator, choose the required week, 1-5.

# Input Data

Once you have selected the type of fund and the calendar week, click the Enter funds icon to open this screen:

| == | Enter Amounts                                  |                            |                                     |  |  |
|----|------------------------------------------------|----------------------------|-------------------------------------|--|--|
|    | Enter Am                                       | iounts <sup>Fu</sup><br>We | nd Regular                          |  |  |
|    | Env Number                                     | Amount                     | Family Name and Address             |  |  |
|    | 1171                                           | \$25.00                    | Adams, James - Church St.           |  |  |
|    | 2093                                           | \$10.00                    | August, Donald - Sunrise Dr.        |  |  |
|    | 3005                                           | \$5.00                     | Addition, Josephine - Cranberry Ln. |  |  |
|    | ۵                                              | \$0.00                     |                                     |  |  |
|    |                                                |                            |                                     |  |  |
|    |                                                | Total This Ru              | n \$40.00                           |  |  |
|    | Process                                        | CAN                        | ICEL INPUT Report Only              |  |  |
| Re | Record: 14 4 1 1 1 1 1 1 1 1 1 1 1 1 1 1 1 1 1 |                            |                                     |  |  |
|    | Ver. 17.5                                      |                            |                                     |  |  |

Before you begin, see that the Fund and Week you chose are displayed at the top of the screen. If they are incorrect, click CANCEL INPUT to return to the previous screen. Otherwise you are ready to begin.

Enter in the Envelope Number and press Tab or Enter. Your cursor will appear in the Amount field and the name of the family and their address will automatically appear to the right. Enter the amount of the contribution (dollar sign is automatic) but use of the decimal point is optional. This is designed for quick data entry from the numeric keypad on the right side of your keyboard.

When you press Enter or Tab the cursor goes to the Envelope Number field for the next entry.

As you enter funds, the total is automatically entered in the "Total This Run" field.

# Invalid Envelope Number

In the event you enter an incorrect envelope number, this error message will appear:

| Bad Nur   | nber 🛛 🔀                |  |
|-----------|-------------------------|--|
| ♪         | INVALID ENVELOPE NUMBER |  |
|           | (ОК]                    |  |
| Ver. 17.5 |                         |  |

Once you click OK to clear the box, you will return to the entry screen. Notice the envelope number has no family listed.

| 😑 Ent  | er Amounts                                              |                           |                                     | X |  |
|--------|---------------------------------------------------------|---------------------------|-------------------------------------|---|--|
|        | Enter Am                                                | ounis <sup>Fu</sup><br>We | nd Regular<br>sek 1                 | ^ |  |
|        | Env Number                                              | Amount                    | Family Name and Address             |   |  |
|        | 1171                                                    | \$25.00                   | Adams, James - Church St.           |   |  |
|        | 2093                                                    | \$10.00                   | August, Donald - Sunrise Dr.        | = |  |
|        | 3005                                                    | \$5.00                    | Addition, Josephine - Cranberry Ln. |   |  |
|        | 1666                                                    | \$4.00                    |                                     | ļ |  |
| •      | E                                                       | \$0.00                    |                                     |   |  |
|        | Total This Run \$44.00 Process CANCEL INPUT Report Only |                           |                                     |   |  |
| Record |                                                         | 5 🕨 📕                     | * of 5                              |   |  |

Ver. 17.5

Click in the Envelope number box and clear the invalid number. Reenter a valid number to continue. If you should leave the incorrect number, the amount entered will not be included in the financial reports and the number will be listed on a separate report generated during Processing:

| Fund Entry Edit list - by Envelope Nunber |               |                                    |  |
|-------------------------------------------|---------------|------------------------------------|--|
| ate: 1/19/2010                            | Fund: Regular | Week: 1 Posting Month: May         |  |
| nv Number                                 | Amount        | Family Name, Add ress              |  |
| 1171                                      | \$25.00       | Adams, James; Church St.           |  |
| 1666                                      | \$4.00        | ,;                                 |  |
| 2093                                      | \$10.00       | August, Donald; Sunrise Dr.        |  |
| 3005                                      | \$5.00        | Addition, Josephine; Cranberry Ln. |  |
| 4                                         | \$44.00       | -                                  |  |

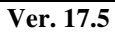

| Invalid Envelop e Numbers - No Update<br>Date: 19-Jan-10 |   |        |  |  |
|----------------------------------------------------------|---|--------|--|--|
| Env Number                                               |   | Amount |  |  |
| 1666                                                     |   | \$4.00 |  |  |
| Total                                                    | 1 | \$4.00 |  |  |

Ver. 17.5

# Excessive amount input

When keying in funds, it is easy to hit an extra key making your fund amount over \$100. Should this happen, this error window will appear:

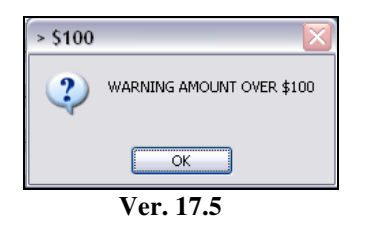

This will stop the program and allow you to verify the amount. If it is correct, click OK and continue. If the amount is wrong, click OK and change the amount and then continue.

# Processing your input

A common question is "How many envelopes should we enter at one time?" This is something to consider. If you have a small parish you could enter in all your envelopes at one time without a problem. However, in a larger parish you could have hundreds of envelopes per session to input.

One recommendation is to enter in about 50 envelopes at one time (referred to as a Batch), then click **Process** which will update your census records and produce a report for that session.

Other situations that occur include: an interruption (telephone call, or a visitor), or the envelopes fall on the floor and now you have lost your place. What to do?

Click Cancel Input: deletes all data entry and closes the window. All input is lost.

#### OR:

Click **Report Only** to produce a print out of all the envelopes you have just entered in without processing them:

|    | Enter Amounts |                            |                                     | < |
|----|---------------|----------------------------|-------------------------------------|---|
|    | Enter An      | nounis <sup>Fu</sup><br>We | nd Regular                          | ~ |
|    | Env Number    | Amount                     | Family Name and Address             |   |
|    | 1171          | \$25.00                    | Adams, James - Church St.           |   |
|    | 2093          | \$10.00                    | August, Donald - Sunrise Dr.        |   |
|    | 3005          | \$5.00                     | Addition, Josephine - Cranberry Ln. | ≡ |
| P  | E             | \$0.00                     |                                     |   |
|    |               |                            |                                     |   |
|    |               | Total This Ru              | n \$40.00                           |   |
|    | Process       | CAN                        | ICEL INPUT Report Only              | ~ |
| Re | cord: 🚺 🖣     | 4 🕨 🍽                      | ▶ <b>*</b> of 4                     |   |

#### Ver. 17.5

#### Clicking **Report Only** produces this report:

| ate: 1/19/2010 Fund: Regular Week: 1 Posting Month: May |         |                                    |  |  |  |  |  |
|---------------------------------------------------------|---------|------------------------------------|--|--|--|--|--|
| Env Number                                              | Amount  | Family Name, Add ress              |  |  |  |  |  |
| 1171                                                    | \$25.00 | Adams, James; Church St.           |  |  |  |  |  |
| 2093                                                    | \$10.00 | August, Donald; Sunrise Dr.        |  |  |  |  |  |
| 3005                                                    | \$5.00  | Addition, Josephine; Cranberry Ln. |  |  |  |  |  |
| 3                                                       | \$40.00 | -                                  |  |  |  |  |  |

Ver. 17.5

You can review your input to be sure which envelopes are entered. You can then either process the batch or continuing data entry.

Once you have completed you batch click Process. This will update the census fund records and create two reports:

| Fund Entry Edit list - by Envelope Number |               |                                    |  |  |  |
|-------------------------------------------|---------------|------------------------------------|--|--|--|
| ate: 1/19/2010                            | Fund: Regular | Week: 1 Posting Month: May         |  |  |  |
| nv Number                                 | Amount        | Family Name, Add ress              |  |  |  |
| 1171                                      | \$25.00       | Adams, James; Church St.           |  |  |  |
| 2093                                      | \$10.00       | August, Donald; Sunrise Dr.        |  |  |  |
| 300 <i>5</i>                              | \$5.00        | Addition, Josephine; Cranberry Ln. |  |  |  |
| 3                                         | \$40.00       | -                                  |  |  |  |

Ver. 17.5

This is the same report you would receive from Report Only. Notice the **Date, Fund, Week** and **Posting Month** in the header of the report.

The second report is an Invalid Envelope Number report. In the event that a bad number escapes the input operator this will trap it and bring it to your attention.

| invalid Envelop e Numbers - No Update<br>Date: 19-Jan-10 |        |        |   |  |  |  |
|----------------------------------------------------------|--------|--------|---|--|--|--|
| Env Number                                               | A      | mount  |   |  |  |  |
|                                                          |        |        |   |  |  |  |
|                                                          |        |        | _ |  |  |  |
| Total                                                    | #Error | #Error | = |  |  |  |

Ver. 17.5

If there are NO bad numbers, the report will look like this. The "#Error" message means no data is present.

# **Correcting Incorrect Input**

It happens. You entered in the wrong amount, put a batch under the wrong fund type or the wrong week, or even entered the batch twice. Now what? Relax, all is not lost.

Open the Fund Input screen and open the same Fund and Week as before. Carefully enter in all the incorrect envelope numbers and enter the Funds as NEGATIVE numbers, and then Process.

The Census program will *deduct* the funds from the family's records and correct the problem. Use this option carefully.

# **Alternate Access to Fund Information**

Before we go on, there is another way to view a family's fund history. Sometimes a family will call to verify if a check was given on a certain week, or to verify the amount. Instead of dragging out reports, this option is available.

On the Family Membership Page there is a button bar at the bottom of the screen.

Ver. 17.5

| Fund   | ls by Famil | У       |       |          |         |        |          |         |
|--------|-------------|---------|-------|----------|---------|--------|----------|---------|
|        | Ronald      | Cascade |       | Family N | lumber: |        |          | 1025    |
|        | Regular     | Special | Dioce | se       | Maint.  |        | Att      | endance |
| Week 1 | \$10.00     | \$0.00  |       | \$0.00   |         | \$0.00 |          | 1       |
| Week 2 | \$25.00     | \$0.00  |       | \$0.00   |         | \$0.00 |          | 1       |
| Week 3 | \$10.00     | \$0.00  |       | \$25.00  |         | \$0.00 |          | 1       |
| Week 4 | \$0.00      | \$50.00 |       | \$0.00   |         | \$0.00 |          | 0       |
| Week 5 | \$0.00      | \$0.00  |       | \$0.00   |         | \$0.00 |          | 0       |
| YTD    | \$25.00     | \$2.00  |       | \$0.00   |         | \$0.00 |          | 2       |
|        |             |         |       |          |         |        | <u> </u> |         |

By clicking Funds, you enter the password and open this screen:

Ver. 17.5

This screen shows the current activity for this family. The weekly contributions are shown including an attendance counter. This counter advances by 1 each time a regular envelope is recorded. The YTD line shows totals for closed months only.

**WARNING:** DO NOT alter the information on this screen. Although it can be done, the checks and balances used to track the funds will be bypassed and the database can be corrupted. See *Correcting Incorrect Input* for the proper procedures.

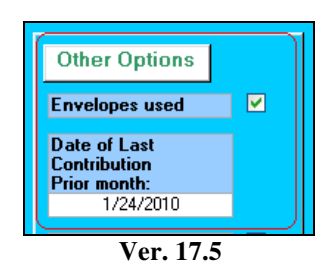

When an envelope is recorded, this portion of the Family Membership Screen is updated. When a family record is opened, this option shows whether a family is an active contributor and the date of their last recorded contribution.

# **Fund Processing**

Once you have fund data in your census system you will want to use the reports and utilities available to you.

| 🖼 Fund Accounting      | _ 🗆 🗵    |
|------------------------|----------|
| Fund Accounting        | Menu     |
| Fund Type              | WEEK     |
| Regular                | 💿 Week 1 |
| Diocesan               | 🔘 Week 2 |
| Special                | 🔘 Week 3 |
| Maintenance            | 🔘 Week 4 |
| Posting month: May     | O Week 5 |
|                        |          |
| Enter Funds Processing |          |
| Ver. 1                 | 17.5     |

From the Fund Accounting Menu click **Processing** to open this window:

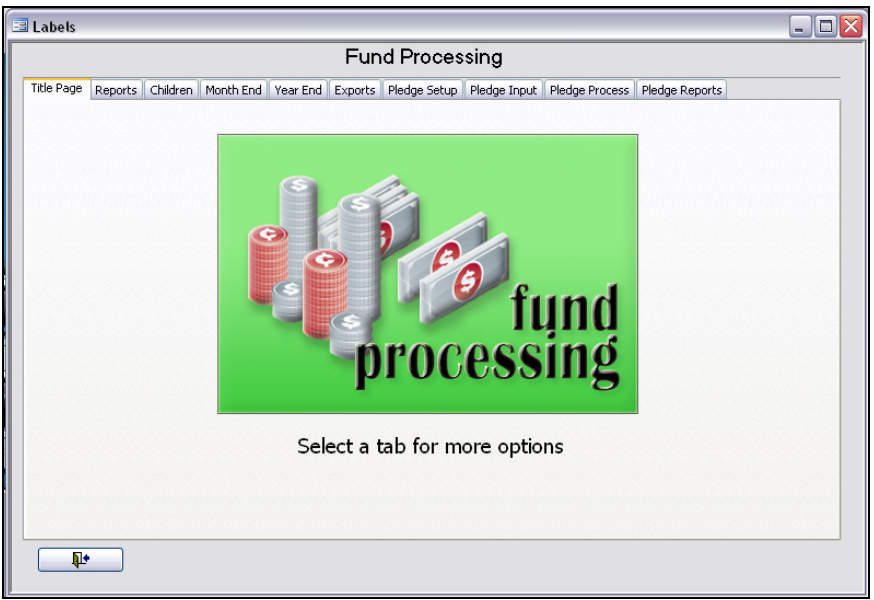

Ver. 17.5

Click **Reports** to open this window:

# Reports

| Fund Processing         le Page       Reports       Children       Month End       Year End       Exports       Pledge Input       Pledge Process       Pledge Reports         Balancing Report       Prints a report showing the amount entered for each fund for each week in the month.       Prints all families that have not contributed in this calendar year. Note- January MUST be closed before printing this report         Non-Contributor Labels       Prints Labels for all families that have not contributed in this calendar year. Note- January MUST be closed before printing this report         Mon-Contributor Labels       Prints Labels for all families that have not contributed in this calendar year. Note- January MUST be closed before printing this report         Giving Report       Prints 2-3 year prior year giving reports         Catholic School       Prints all students attending the Catholic schools         YTD Statement       Prints a fund statement for the current calendar year. This will print totals for all closed months         Year Comparison       Compares 2 selected years         Monthly Range       Shows the number of families for each contribution amount in a month         Yearly Range       Shows the number of families for each contribution amount in a month | abels           | _           | _         |                              | _                            |                           |                                      |                          |                       |                |  |
|----------------------------------------------------------------------------------------------------|-----------------|-------------|-----------|------------------------------|------------------------------|---------------------------|--------------------------------------|--------------------------|-----------------------|----------------|--|
| Reports       Children       Month End       Year End       Exports       Pledge Input       Pledge Process       Pledge Reports         Balancing Report       Prints a report showing the amount entered for each fund for each week in the month       Prints all families that have not contributed in this calendar year. Note- January MUST be closed before printing this report         Non-Contributor Labels       Prints all families that have not contributed in this calendar year. Note- January MUST be closed before printing this report         Giving Report       Prints 2-3 year prior year giving reports         Catholic School       Prints all students attending the Catholic schools         YTD Statement       Prints a fund statement for the current calendar year. This will print totals for all closed months         Year Comparison       Compares 2 selected years         Monthily Range       Shows the number of families for each contribution amount in a month                                                                                                    | Fund Processing |             |           |                              |                              |                           |                                      |                          |                       |                |  |
| Balancing Report       Prints a report showing the amount entered for each fund for each week in the month         Non-Contributors       Prints all families that have not contributed in this calendar year. Note- January MUST be closed before printing this report         Non-Contributor Labels       Prints Labels for all families that have not contributed in this calendar year. Note-January MUST be closed before printing this report         Giving Report       Prints 2-3 year prior year giving reports         Catholic School       Prints all students attending the Catholic schools         YTD Statement       Prints a fund statement for the current calendar year. This will print totals for all closed months         Year Comparison       Compares 2 selected years         Monthly Range       Shows the number of families for each contribution amount in a month                                                                                                    | le Page         | Reports     | Children  | Month End                    | Year End                     | Exports                   | Pledge Setup                         | Pledge Input             | Pledge Process        | Pledge Reports |  |
| Non-Contributors         Prints all families that have not contributed in this calendar year. Note-January MUST be closed before printing this report           Non-Contributor Labels         Prints tabels for all families that have not contributed in this calendar year. Note-January MUST be closed before printing this report           Giving Report         Prints 2-3 year prior year giving reports           Catholic School         Prints all students attending the Catholic schools           YTD Statement         Prints a fund statement for the current calendar year. This will print totals for all closed months           Year Comparison         Compares 2 selected years           Monthly Range         Shows the number of families for each contribution amount in a month                                                                                                    | (8              | alancing R  | eport     | Prints a rep<br>week in the  | oort showir<br>e month       | ig the amo                | unt entered for                      | each fund for            | each                  |                |  |
| Non-Contributor Labels       Prints Labels for all families that have not contributed in this calendar year. Note-January MUST be closed before printing this report         Giving Report       Prints 2-3 year prior year giving reports         Catholic School       Prints all students attending the Catholic schools         YTD Statement       Prints a fund statement for the current calendar year. This will print totals for all closed months         Year Comparison       Compares 2 selected years         Monthly Range       Shows the number of families for each contribution amount in a month         Yearly Range       Shows the number of families for each contribution amount in a month                                                                                                    | N               | Ion-Contrib | utors     | Prints all fa<br>be closed t | milies that<br>before print  | have not o<br>ing this re | ontributed in th<br>port             | iis calendar yea         | ar. Note-January      | MUST           |  |
| Giving Report       Prints 2-3 year prior year giving reports         Catholic School       Prints all students attending the Catholic schools         YTD Statement       Prints a fund statement for the current calendar year. This will print totals for all closed months         Year Comparison       Compares 2 selected years         Monthly Range       Shows the number of families for each contribution amount in a month         Yearly Range       Shows the number of families for each contribution amount in a month                                                                                                    | Non             | -Contributo | or Labels | Prints Labe<br>January M     | ls for all fa<br>UST be clos | milies that<br>ed before  | have not contri<br>printing this rej | buted in this ca<br>port | lendar year. Not      | e-             |  |
| Catholic School         Prints all students attending the Catholic schools           YTD Statement         Prints a fund statement for the current calendar year. This will print totals for all closed months           Year Comparison         Compares 2 selected years           Monthly Range         Shows the number of families for each contribution amount in a month           Yearly Range         Shows the number of families for each contribution amount in a month                                                                                                    |                 | Giving Rep  | oort      | Prints 2-3                   | /ear prior y                 | ear giving                | reports                              |                          |                       |                |  |
| YTD Statement         Prints a fund statement for the current calendar year. This will print totals for all closed months           Year Comparison         Compares 2 selected years           Monthly Range         Shows the number of families for each contribution amount in a month           Yearly Range         Shows the number of families for each contribution amount in a month                                                                                                    |                 | Catholic Sc | hool      | Prints all st                | udents att                   | ending the                | Catholic school                      | s                        |                       |                |  |
| Year Comparison         Compares 2 selected years           Monthly Range         Shows the number of families for each contribution amount in a month           Yearly Range         Shows the number of families for each contribution amount in a month                                                                                                    |                 | YTD Stater  | nent      | Prints a fu<br>months        | nd stateme                   | nt for the                | current calenda                      | r year. This wi          | ll print totals for a | ll closed      |  |
| Monthly Range         Shows the number of families for each contribution amount in a month           Yearly Range         Shows the number of families for each contribution amount in a month                                                                                                    | Y               | 'ear Compa  | arison    | Compares                     | 2 selected                   | years                     |                                      |                          |                       |                |  |
| Yearly Range Shows the number of families for each contribution amount in a month                                                                                                    |                 | Monthly Ra  | ange      | Shows the                    | number of                    | families fo               | r each contribu                      | tion amount in a         | a month               |                |  |
|                                                                                                    |                 | Yearly Rai  | nge       | Shows the                    | number of                    | families fo               | r each contribu                      | tion amount in a         | a month               |                |  |
|                                                                                                    | <b>.</b>        |             |           |                              |                              |                           |                                      |                          |                       |                |  |

Ver. 17.5

A variety of reports are available to help you analyze your parish's financial status.

# **Balancing Report**

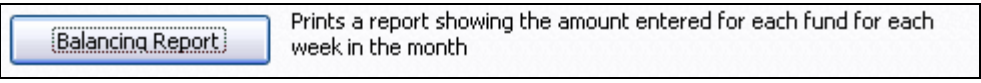

Ver. 17.5

| Balancing Re<br>24-Jan-10 | port    |          |                     |          |
|---------------------------|---------|----------|---------------------|----------|
| WEEK #1                   | Regular | \$136.00 | Diocesan            | \$0.00   |
|                           | Special | \$0.00   | Maintenance         | \$0.00   |
|                           |         |          | Attendance week 1:  | 11       |
| WEEK #2                   | Regular | \$25.00  | Diocesan            | \$0.00   |
|                           | Special | \$0.00   | Maintenance         | \$0.00   |
|                           |         |          | Attend ance week 2: | 1        |
|                           |         |          |                     |          |
| WEEK #3                   | Regular | \$10.00  | Diocesan            | \$0.00   |
|                           | Special | \$25.00  | Maintenance         | \$0.00   |
|                           |         |          | Attendance Week 3:  | 1        |
|                           |         |          |                     |          |
| WEEK #4                   | Regular | \$0.00   | Diocesan            | \$50.00  |
|                           | Special | \$0.00   | Maintenance         | \$0.00   |
|                           |         |          | Attendance Week 4:  | 0        |
|                           |         |          |                     |          |
| WEEK #5                   | Regular | \$0.00   | Diocesan            | \$0.00   |
|                           | Special | \$0.00   | Maintenance         | \$0.00   |
|                           |         |          | Attendance Week 5:  | 0        |
| TOTALS                    | Regular | \$439.00 | Diocesan            | \$272.00 |
|                           | Special | \$25.00  | Maintenance         | \$0.00   |
|                           |         |          | Attendance YTD:     | 29       |

Ver. 17.5

# **Non-Contributors**

Non-Contributors Prints all families that have not contributed in this calendar year. Note- January MUST be closed before printing this report

Ver. 17.5

| Non Contributors Report<br>0-Jan-10 |                                                                     |              |            |                 |  |  |  |
|-------------------------------------|---------------------------------------------------------------------|--------------|------------|-----------------|--|--|--|
|                                     |                                                                     | Phone        | Date of La | st Contribution |  |  |  |
| 1025                                | Mr & Mrs Ronald F Cascade<br>45 Slave St. Suite 4 Hungary, MA 01195 | 555-999-0202 | ท          | 3/8/2005        |  |  |  |
| 1030                                | Mr. & Mrs. Richard Gingers<br>61 Walnut St. Your Town, MA 22022     | 413-555-1212 | N          |                 |  |  |  |
| 1036                                | Mr & Mrs Michael J Pineman<br>19 Easy St. MyTown, MA 11025          | 413-555-1212 | N          | 3/8/2005        |  |  |  |
| 1037                                | Ann M Blink<br>239 Slider Ln MyTown, MA 11025                       | 413-555-1212 | N          | 5/5/2005        |  |  |  |
| 1050                                | Mr. & Mrs. Mark Snipper<br>40 Brichwood Ct. Your Town, MA 22022     | 413-555-1212 | N          |                 |  |  |  |
| 1052                                | Mr. & Mrs. William Baker<br>18 Corner Rd. MyTown, MA 11025          | 413-555-1212 | N          | 4/27/2003       |  |  |  |

Ver. 17.5

## **Non-Contributor Labels**

Non-Contributor Labels Prints Labels for all families that have not contributed in this calendar year. Note-January MUST be closed before printing this report

Ver. 17.5

Labels are standard format and not shown here.

## **Giving Report**

| Giving Report | Prints 2-3 year prior year giving reports |
|---------------|-------------------------------------------|
|               | Ver. 17.5                                 |

This utility allows you to compare contributions received in a variety of formats.

## 1-2- and 3-year Comparisons

| 🗉 Fund Prior Years 🗧                               |   |
|----------------------------------------------------|---|
| Giving Reports                                     |   |
| Prior Yr Prior Yr 2 Prior Yr 3                     |   |
| 2006 💌 2004 💌 2002 💌                               |   |
| Contributions between \$10.00 and \$25.00          |   |
| Note: for non-Contributors choose between -1 and 0 |   |
| Benott Labels                                      |   |
|                                                    |   |
| YTD Giving Report                                  |   |
| Date from:                                         | ר |
| Date of Last Contribution                          |   |
| Ver. 17.5                                          |   |

Select from the drop-down lists the years you wish to compare.

You do not need to select from all three lists.

Enter the dollar values you wish to see.

Choose 1-2- or 3- year comparisons.

This or a similar window will appear:

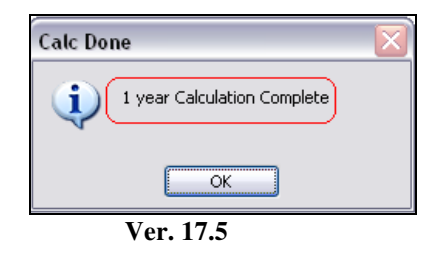

Then choose Report or Labels as needed.

| Year(s): 2006      |             | <i>199</i> 8 | <i>1997</i>    |          |           |              |                  |                       |
|--------------------|-------------|--------------|----------------|----------|-----------|--------------|------------------|-----------------------|
| Amounts:           | 1 to        | 25           |                |          |           |              |                  |                       |
| Family<br>Number I | Family i    | Name         | Street Name    | Ho<br>Ph | me<br>one | Unlisted     | Spouse Name      | Date Joined<br>parish |
| 2093 Mr. & Mrs. D  | ) onald J A | August       | 51 Sunrise Dr. | 413-     | 555-12    | 212 N        |                  |                       |
| Amount by year     | r.          | \$1.00       | \$0.00         | \$0.00   | Dat       | te of Last C | ontribution 1/24 | 1/2010                |
| 1037 Ann M Blink   | k           |              | 239 Slider Ln. | 413-     | 555-12    | 212 N        |                  |                       |
| Amount by yea      | n.          | \$5.00       | \$0.00         | \$0.00   | Dat       | te of Last C | ontribution 5/5/ | 2005                  |
| 3009 Mr. & Mrs. V  | Vayne Al    | den          | 93 Gail St.    | 413-     | 555-12    | 212 Y        |                  |                       |
| Amount by yea      | n.          | \$10.00      | \$0.00         | \$0.00   | Dat       | te of Last C | ontribution 1/2  | 3/2010                |
| 1186 Mr. & Mrs. K  | (enneth B   | Baker        | 199 Grove St.  | 413-     | 555-10    | 212 N        |                  |                       |
| Amount by yea      | n.          | \$10.00      | \$0.00         | \$0.00   | Da        | te of Last C | ontribution 5/5/ | 2005                  |
| Grand Total        |             | 26           | 0              | 0        |           |              |                  |                       |

Ver. 17.5

This is a sample of a 1 year comparison. Labels are standard format and not shown here.

# **YTD Giving Report**

| 🖪 Fund Prior Years 📃 🗖 🔀                                                                       |
|------------------------------------------------------------------------------------------------|
| Giving Reports                                                                                 |
| Prior Yr Prior Yr 2 Prior Yr3<br>2006 💌 1998 💌 1997 💌                                          |
| Contributions between \$1.00 and \$25.00<br>Note: for non-Contributors choose between -1 and 0 |
| Calc for 1 year Calc for 2 years Calc for 3 years Report Labels                                |
| YTD Giving Report                                                                              |
| Date from:                                                                                     |

| Sort on Regular,<br>descending value                                     | Regular:         | Special: | Diocesan: | Maintenance: | Date of Last<br>Contribution |
|--------------------------------------------------------------------------|------------------|----------|-----------|--------------|------------------------------|
| 3310 Mr.& Mr. Michael Cave<br>69 Redwood Rd. MyTown, MA 11025            | \$80.00          | \$0.00   | \$0.00    | 00.0\$       | 1/24/2010                    |
| 2345 Mr. & Mr. Kenneth Coughma<br>33 Max Road MyTown, MA 11025           | \$57.00          | \$200.00 | \$0.00    | \$0.00       | 1/24/2010                    |
| 1432 Mr & Mrs Paul A Cardola<br>72 St. Peter Ln. MyTown, MA 11025        | \$50.00          | \$2.00   | \$0.00    | 00.0\$       | 1/24/2010                    |
| 3793 Mr. James Cooper Jr.<br>246 Hampden St. Your Town, MA 2202          | \$40.00<br>2     | \$0.00   | \$0.00    | 00.0\$       | 1/24/2010                    |
| 2093 Mr. & Mrs. Donald J August<br>SI Sumise Dr. MyTown, MA 11025        | \$35.00          | \$50.00  | \$15.00   | 00.0\$       | 1/24/2010                    |
| 1398 Mr. & Mrs. Timothy Bepine<br>61 EasySt. MyTown, MA 11025            | \$30.00          | \$1.00   | \$0.00    | 00.0\$       | 1/24/2010                    |
| 1171 Mr. & Mrs. James Adams<br>8 Church St. PO Box 1 Your Town, MA :     | \$25.00<br>22022 | \$0.00   | \$0.00    | 00.0\$       | 1/19/2010                    |
| 1298 Mrs. Joi Blast<br>17 Alex Ave. 3rd floor Your Town, MA 2            | \$25.00<br>2022  | \$5.00   | \$0.00    | 00.0\$       | 1/24/2010                    |
| 1093 Mr.&Mrs.Patrick Bookman<br>92 Alex Ave. MyTown, MA 11025            | \$25.00          | \$2.00   | \$0.00    | \$0.00       | 1/24/2010                    |
| 1025 Mr & Mrs Ronald F Cascade<br>45 Slave St. Suite 4 Hungary, MA 01195 | \$25.00          | \$2.00   | \$0.00    | \$0.00       | 1/24/2010                    |
| 3368 Mr. & Mrs. James A Construct<br>7 Henway Ln. MyTown, MA 11025       | \$25.00          | \$0.00   | \$0.00    | 00.0\$       | 1/24/2010                    |
| 2261 Mr. & Mrs. Kenneth A Copper<br>6 Penny Ln. MyTown, MA 11025         | \$17.00          | \$10.00  | \$0.00    | 00.0\$       | 1/24/2010                    |
| 3005 Mrs. Josephine Addition<br>S82 Combarry In Apt SI MyTown MA         | \$5.00<br>11025  | \$0.00   | \$0.00    | \$0.00       | 1/19/2010                    |

Ver. 17.5

# **Date of Last Contribution**

This will tell you the date of the last contribution of each family beginning with today and going back as far as the **Date From** field.

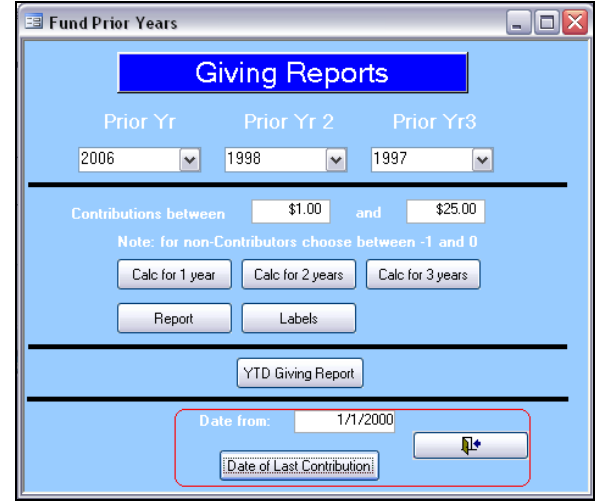

Ver. 17.5

| Date of Last Contribution  |                                  |                           |                     |
|----------------------------|----------------------------------|---------------------------|---------------------|
| Date of<br>Last Contrib ut | Name<br>ion                      | Address                   | City, State         |
| 1/19/2010                  |                                  |                           |                     |
| 1171                       | Mr. & Mrs. James Adams           | 8 Church St. PO Box 1     | Your Town, MA 22022 |
| 3005                       | Mrs. Josephine Addition          | 582 Cranberry Ln. Apt. SJ | MyTown, MA 11025    |
| 3009                       | Mr. & Mrs. Wayne Alden           | 93 Gail St.               | Your Town, MA 22022 |
| 2093                       | Mr. & Mrs . Donald J August      | 51 Sumise Dr.             | MyTown, MA 11025    |
| 1398                       | Mr. & Mrs. Timothy Bepine        | 61 EasySt.                | MyTown, MA 11025    |
| 1298                       | Mıs. Joi Blast                   | 17 Alex Ave. 3rd floor    | Your Town, MA 22022 |
| 1093                       | Mr. & Mrs. Patrick Bookman       | 92 Alex Ave.              | MyTown, MA 11025    |
| 1432                       | Mr & Mrs Paul A Cardola          | 72 St. Peter Ln.          | MyTown, MA 11025    |
| 1025                       | Mr & Mrs Ronald F Cascade        | 45 Slave St. Suite 4      | Hungary, MA 01195   |
| 3310                       | Mr. & Mrs. Michael Cave          | 69 Redwood Rd.            | MyTown, MA 11025    |
| 3368                       | Mr. & Mrs. James A Construct     | 7 Henway Ln               | MyTown, MA 11025    |
| 3793                       | Mr. James Cooper Jr.             | 246 Hampden St.           | Your Town, MA 22022 |
| 2261                       | Mr. & Mrs . Kenneth A Copper Jr. | 6 Penny Ln.               | MyTown, MA 11025    |
| 2345                       | Mr. & Mrs. Kenneth Coughman      | 33 Max Road               | MyTown, MA 11025    |
| 9/14/2006                  |                                  |                           |                     |
| 9402                       | Mr. & Mrs. Harold Badd           | 186 Cranberry Ln.         | MyTown, MA 11025    |
| 5/5/2005                   |                                  |                           |                     |
| 1186                       | Mr. & Mrs. Kenneth Baker         | 199 Grove St.             | Your Town, MA 22022 |
| 1037                       | Ann M Blink                      | 239 Slider Ln.            | MyTown, MA 11025    |
| 4/28/2005                  |                                  |                           |                     |
| 5094                       | Mr. James J Grant Jr.            | 21 Fifth Ave.             | MyTown, MA 11025    |
| 7022                       | Mrs. Joan M Jackson              | 138 Laser Lane            | MyTown, MA 11025    |
| 3/8/2005                   |                                  |                           |                     |
| 1036                       | Mr & Mrs Michael J Pineman       | 19 Easy St.               | MyTown, MA 11025    |
| 1036                       | Mr & Mrs Michael J Pineman       | 19 Easy St.               | MyTown, MA 11025    |

Ver. 17.5

# **Catholic School**

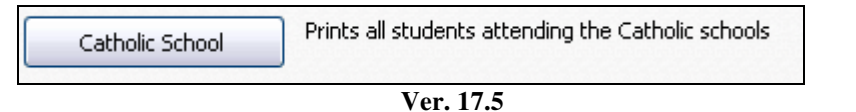

This report is sorted by school, and then alphabetically by family. Also shows the amount of money contributed by each family. Catholic school reports found in other Census menus do NOT include financial information.

| Catholic Schools                  |                    |         |              |          |       |
|-----------------------------------|--------------------|---------|--------------|----------|-------|
| 24-Jan-10<br>Catholic School Name | Street Name        |         | Home Phone   | Unlisted | Grade |
| Blessed Sacrament                 |                    |         |              |          |       |
| Family Name:                      | Binder             | Giving: | \$0.00       |          |       |
| Binder, Allison                   | 19 Record St.      | -       | 413-555-1212 |          | 6     |
| Family Name:                      | Cook               | Giving: | \$0.00       |          |       |
| Cook, James                       | 271 Cranberry Ln.  |         | 413-555-1212 |          | 5     |
| Family Name:                      | Dorman             | Giving: | \$0.00       |          |       |
| Dorman, Donald                    | 2 Cliff Dr.        |         | 413-555-1212 |          | 7     |
| Family Name:                      | Linderman          | Giving: | \$0.00       |          |       |
| Linderman, Anthony                | 15 WinterberryCir. |         | 413-555-1212 |          | 7     |
| Linderman, Karlee                 | 15 WinterberryCir. |         | 413-555-1212 |          | 6     |
| Family Name:                      | Lynn-Masters       | Giving: | \$0.00       |          |       |
| Lynn-Masters, Matthew             |                    |         | 413-555-1212 | Y        | 4     |
| Family Name:                      | Nickerson          | Giving: | \$0.00       |          |       |
| Nickerson, Abigail                | 21 DeerRunRd       |         | 413-555-1212 |          | 8     |
| Central Cath High                 |                    |         |              |          |       |
| Family Name:                      | Banker             | Giving: | \$0.00       |          |       |
| Banker, Karalyn                   | 14 Corner Rd.      |         | 413-555-1212 |          | 11    |
| Family Name:                      | Daniels            | Giving: | \$0.00       |          |       |
| Daniels, Jeffrey                  | 19 PineSt.         |         | 413-555-1212 |          | 9     |

Ver. 17.5

## **YTD Statement**

| YTD Statement | Prints a fund statement for the current calendar year. This will print totals for all closed months | print totals for all closed |
|---------------|----------------------------------------------------------------------------------------------------|-----------------------------|
|               | Ver. 17.5                                                                                           |                             |

This utility will produce a statement for YTD giving for each family within the selected range of envelope numbers. It is designed for families needing a partial giving report. This is NOT intended to be used for the annual year-end statements. Those are found in the Year End menu tab.

| E SELECT FAMILY                      |                                                    |
|--------------------------------------|----------------------------------------------------|
| CONTRIBUTIO                          | I STATEMENT YTD                                    |
| For the ye<br>Family Number: 1000 To | ar of: 1/24/2010 mm/dd/yyyy<br>Family Number: 2500 |
| Print                                | <b>•</b>                                           |

Ver. 17.5

| St. Colunnkille Parish<br>1400 Saint Jude Ln.<br>Southbridge, MA 11544<br>CONTRIBUTION STATEMENT As of 1/24/2010                                                                   |          |  |  |
|----------------------------------------------------------------------------------------------------|----------|--|--|
| Mr & Mrs Ronald Cascade<br>45 Silave St.<br>Suite 4                                                                                                    |          |  |  |
| Hungary, MA 01195                                                                                                    |          |  |  |
| Family Number: 102                                                                                                    | 15       |  |  |
| Regular                                                                                                    | \$70.00  |  |  |
| Maintenance                                                                                                    | \$0.00   |  |  |
| Diocesan                                                                                                    | \$52.00  |  |  |
| Special                                                                                                    | \$25.00  |  |  |
| Total Contributions for the Year:                                                                                                    | \$147.00 |  |  |
| Thank you for your support and contributions. If there are any questions regarding this statement, please call the Rectory Office,<br>during scheduled hours, as soon as possible. |          |  |  |

Ver. 17.5

# Year Comparison

| Year Comparison | Compares 2 selected years |
|-----------------|---------------------------|
|                 | Ver. 17.5                 |

# **Prior Year to Current year**

| 😑 Fund Year Selection |        |               |                |
|-----------------------|--------|---------------|----------------|
|                       | und Hi | story Selecti | on             |
| Prior Yr<br>2006      | Vs     | Current       | Preview Report |
| Prior Yr 1            | Vs     | Prior Yr 2    | Preview Report |
|                       |        |               | <b>[]</b> +    |
|                       |        |               |                |

Ver. 17.5

|         |                             |             | Ci  | urrent   | 2   | :006    |
|---------|-----------------------------|-------------|-----|----------|-----|---------|
| Fam Num | Family Name                 | Spouse Name | Att | \$ amt   | Att | \$ amt  |
| 1171    | Adams, Mr. & Mrs. James     |             | 1   | \$25.00  | 1   | \$50.00 |
| 3005    | Addition, Mrs. Josephine    |             | 1   | \$5.00   | 1   | \$50.00 |
| 3009    | Alden, Mr. & Mrs. Wayne     |             | 0   | \$10.00  | 1   | \$10.00 |
| 2093    | August, Mr. & Mrs. Donald J |             | 3   | \$100.00 | 1   | \$1.00  |
| 9402    | Badd, Mr. & Mrs. Harold     |             | 0   | \$0.00   | 1   | \$35.00 |
| 1186    | Baker, Mr. & Mrs. Kenneth   |             | 0   | \$0.00   | 0   | \$10.00 |
| 1052    | Baker, Mr. & Mrs. William   |             | 0   | \$0.00   | 0   | \$0.00  |
| 5244    | Banker, Mr. & Mrs. Kevin    |             | 0   | \$0.00   | 0   | \$0.00  |
| 1398    | Bepine, Mr. & Mrs. Timothy  |             | 2   | \$31.00  | 0   | \$0.00  |
| 5013    | Binder, Mr. & Mrs. Richard  |             | 0   | \$0.00   | 0   | \$0.00  |
| 1086    | Black, Mrs. Edwin           |             | 0   | \$0.00   | 0   | \$0.00  |
| 1298    | Blast, Mrs. Joi             |             | 2   | \$30.00  | 0   | \$0.00  |
| 1037    | Blink, Ann M                |             | 0   | \$0.00   | 0   | \$5.00  |
| 1093    | Bookman, Mr. & Mrs. Patrick |             | 2   | \$27.00  | 0   | \$0.00  |

Ver. 17.5

# **Comparing 2 Prior Years**

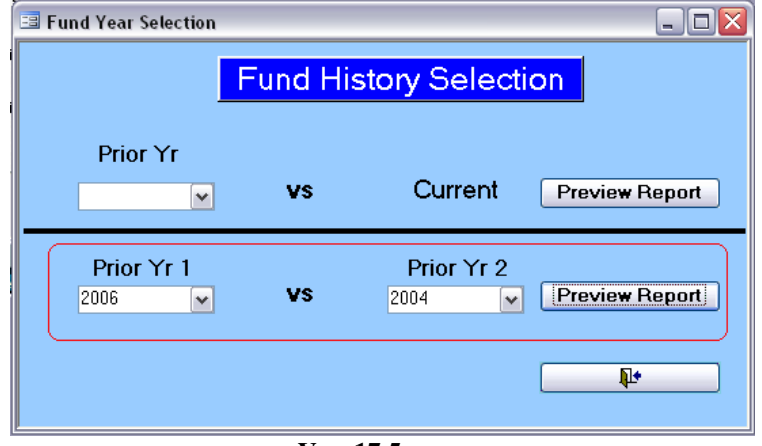

Ver. 17.5

| Fam Num | Family Name                 | Spouse Name | Spouse Name |         |     | 2004       |
|---------|-----------------------------|-------------|-------------|---------|-----|------------|
|         |                             |             | Att         | \$ amt  | Att | \$ amt     |
| 1171    | Adams, Mr. & Mrs. James     |             | 1           | \$50.00 | 11  | 779,720.00 |
| 3005    | Addition, Mrs. Josephine    |             | 1           | \$50.00 | 0   | \$0.00     |
| 3009    | Alden, Mr. & Mrs. Wayne     |             | 1           | \$10.00 | 0   | \$0.00     |
| 2093    | August, Mr. & Mrs. Donald J |             | 1           | \$1.00  | 0   | \$0.00     |
| 9402    | Badd, Mr. & Mrs. Harold     |             | 1           | \$35.00 | 0   | \$0.00     |
| 1186    | Baker, Mr. & Mrs. Kenneth   |             | 0           | \$10.00 | 16  | \$508.00   |
| 1052    | Baker, Mr. & Mrs. William   |             | 0           | \$0.00  | 16  | \$1,154.00 |
| 5244    | Banker, Mr. & Mrs. Kevin    |             | 0           | \$0.00  | 4   | \$2,780.00 |
| 1398    | Bepine, Mr. & Mrs. Timothy  |             | 0           | \$0.00  | 11  | \$325.00   |
| 5013    | Binder, Mr. & Mrs. Richard  |             | 0           | \$0.00  | 0   | \$0.00     |
| 1086    | Black, Mrs. Edwin           |             | 0           | \$0.00  | 16  | \$20.00    |
| 1298    | Blast, Mrs. Joi             |             | 0           | \$0.00  | 0   | \$0.00     |
| 1037    | Blink, Ann M                |             | 0           | \$5.00  | 1   | \$55.00    |
| 1093    | Bookman, Mr. & Mrs. Patrick |             | 0           | \$0.00  | 16  | \$20.00    |
| 9506    | Bookman, Mrs. William H     |             | 0           | \$0.00  | 0   | \$0.00     |
| 3180    | Brenden, Mr. & Mrs. James   |             | 0           | \$0.00  | 0   | \$0.00     |

Ver. 17.5

# **Monthly Range**

| Monthly Range | Shows the number of families for each contribution amount in a month |  |  |
|---------------|----------------------------------------------------------------------|--|--|
| Ver. 17.5     |                                                                      |  |  |

This report shows the number of families who contributed at all monetary levels for the current month:

| Fund Breakdown by Mon |                   |  |
|-----------------------|-------------------|--|
| Monthly Contribution  | Count Of Families |  |
| 00.0\$                | 79                |  |
| \$1.00                | 1                 |  |
| \$5.00                | 3                 |  |
| \$10.00               | 2                 |  |
| \$20.00               | 3                 |  |
| \$30.00               | 1                 |  |
| \$45.00               | 1                 |  |

Ver. 17.5

# Yearly Range

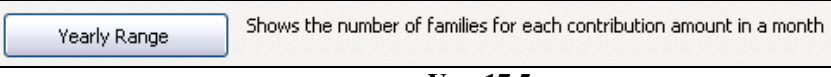

Ver. 17.5

This report shows the number of families who contributed at all monetary levels for Year to Date:

| Fund Breakdown by YTD Contribution |                   |  |
|------------------------------------|-------------------|--|
| YTD Contribution                   | Count Of Families |  |
| \$0.00                             | 77                |  |
| \$5.00                             | 1                 |  |
| \$17.00                            | 1                 |  |
| \$25.00                            | S                 |  |
| \$30.00                            | 1                 |  |
| \$35.00                            | 1                 |  |
| \$40.00                            | 1                 |  |
| \$50.00                            | 1                 |  |
| \$57.00                            | 1                 |  |
| \$80.00                            | 1                 |  |

Ver. 17.5

# Children

In some parishes children's envelopes are issued and their contributions are tracked. This utility page makes the process easier.

Also included are utilities for tracking parental contributions for Catholic school subsidy payments.

| 🛛 Labels                                                                                                    |  |  |
|----------------------------------------------------------------------------------------------------|--|--|
| Fund Processing                                                                                                    |  |  |
| Title Page Reports Children Month End Year End Exports Pledge Setup Pledge Input Pledge Process Pledge Reports              |  |  |
|                                                                                                    |  |  |
| Child Contributions                                                                                                    |  |  |
| Catholic Schools Prints all students attending the Catholic schools                                                         |  |  |
| School Subsidy Opens a form to manage school subsidy                                                                        |  |  |
| Selected Catholic Schools This will open a form that allows you to select and print individual members instead of families. |  |  |
|                                                                                                    |  |  |
|                                                                                                    |  |  |
|                                                                                                    |  |  |

Ver. 17.5

# **Child Contributions**

Some parishes use children's envelopes to encourage voluntary giving for their young people. Many envelope companies are able to supply the parishes with envelopes for this purpose. They come pre-numbered, but with no names on them. This utility will help you set up and maintain a record system for Child Contributions.

| Child Contributions | Menu to manage Child contributions |
|---------------------|------------------------------------|
|                     |                                    |

Ver. 17.5

Clicking this button will open the window shown below:

| 🖃 Child Contributions                                                                                                    | $\overline{\mathbf{X}}$ |  |
|----------------------------------------------------------------------------------------------------|-------------------------|--|
| Child Contributions                                                                                                    |                         |  |
| Assign Numbers                                                                                                    | Enter Contributions     |  |
| Start date: End                                                                                                    | date:                   |  |
| Detail Report                                                                                                    | Summary by month        |  |
| Report by Name Child Name                                                                                                    | ×                       |  |
| Clear Year -Warning! This will remove all current Child Envelope<br>numbers and Remove ALL Child Contributions - NO history is kept. |                         |  |
| <b>•</b>                                                                                                    |                         |  |

Ver. 17.5

# **Assign Numbers**

The first step in setting up the Child Contributions is to assign the envelope numbers to each child.

| 🖼 Child Contributions |                     |  |  |
|-----------------------|---------------------|--|--|
| Child Contri          | butions             |  |  |
| Assign Numbers        | Enter Contributions |  |  |

Ver. 17.5

Clicking Assign Numbers will open the following window:

|                 | 3<br>10<br>4<br>9<br>2<br>2<br>5       |
|-----------------|----------------------------------------|
|                 | 10<br>10<br>4<br>9<br>2<br>2<br>2<br>5 |
| 3<br>4<br>2<br> | 10<br>4<br>9<br>2<br>2<br>5            |
| 4               | 4<br>9<br>2<br>2<br>5                  |
| 2               | 9<br>2<br>2<br>5                       |
| 6               | 2                                      |
| 6               | 2                                      |
| 6               | 5                                      |
|                 |                                        |
|                 | -1                                     |
|                 | 7                                      |
| 7               | 4                                      |
|                 | 2                                      |
| 8               | 8                                      |
| 10              | 5                                      |
|                 | 2                                      |
|                 | 0                                      |
|                 | 9                                      |
|                 |                                        |

#### Ver. 17.5

All the children in the parish are shown with their grade. Just click in the **Child Envelope** field and enter the number. Be careful not to duplicate any number. Pressing Tab or Enter will move the cursor down one line remaining in the **Child Envelope** field.

## **Enter Contributions**

| 🖃 Child Contributions |                     |
|-----------------------|---------------------|
| Child Con             | tributions          |
| Assign Numbers        | Enter Contributions |
| Ver. 17               | .5                  |

Entering contributions works much like the regular fund entry. All you need is the envelope number and the amount contributed. You may want to consider entering the envelopes in batches as described in the **Input Data** section above.

Click Enter Contributions to open the following window:

| 🔳 En  | iter Amounts |                |           | ×                  |
|-------|--------------|----------------|-----------|--------------------|
|       | Enter Am     | iounis Week    | 1/25/2010 |                    |
|       | Env Number   | Amount         | Date      |                    |
|       | 1            | \$1.00         | 1/25/2010 | Adams, Kristen     |
|       | 2            | \$0.50         | 1/25/2010 | Baker, Christopher |
|       | 4            | \$2.00         | 1/25/2010 | Baker, Jordan      |
|       | 5            | \$1.00         | 1/25/2010 | Bepine, Michael    |
|       | 7            | \$1.25         | 1/25/2010 | Cardola, Derek     |
|       | ОК           | Total This Run | \$5.75    | ~                  |
| Recor | rd: 🚺 🖣      | 6              | of 6      |                    |

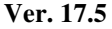

When you open the window the week field contains the date from your computer's clock. You may change it, but you must also change the date in the first **Date** entry field only. Once it is changed, it will automatically appear as each line opens.

Enter the envelope number in the **Env Number** field and press Tab or Enter. The Name will appear to the right, and the cursor moves to **Amount**.

Enter the amount. Dollar sign will be automatic, but use the decimal point. Press Tab or Enter. Cursor moves to the **Date** field. The date will be filled in, and can be changed if needed. Press Tab or Enter to move to the next envelope number.

Raiche Consultants, Inc. Funds Menu Rev. 2/2015

# **Invalid Envelope Number**

As described in the previous section, if you enter an invalid envelope number, this error message will appear:

| Bad Number 🛛 🔀 |                         |  |
|----------------|-------------------------|--|
| ⚠              | INVALID ENVELOPE NUMBER |  |
|                | OK                      |  |
|                | Ver. 17.5               |  |

Simply click OK to clear the box, remove the bad number and proceed.

| 📑 En  | nter Amounts |                |           |                    | K   |
|-------|--------------|----------------|-----------|--------------------|-----|
|       | Enter Am     | iounis Week    | 1/25/2010 | )                  | ^   |
|       | Env Number   | Amount         | Date      |                    |     |
|       | 1            | \$1.00         | 1/25/2010 | Adams, Kristen     |     |
|       | 2            | \$0.50         | 1/25/2010 | Baker, Christopher | 111 |
|       | 4            | \$2.00         | 1/25/2010 | Baker, Jordan      |     |
|       | 5            | \$1.00         | 1/25/2010 | Bepine, Michael    |     |
|       | 7            | \$1.25         | 1/25/2010 | Cardola, Derek     |     |
|       | ОК           | Total This Run | \$5.75    |                    | *   |
| Recor | rd: 🚺 🖣      | 6              | of 6      |                    |     |

Ver. 17.5

When you finish inputting the envelopes, click OK to close the window. There are no automatic reports upon closing.

# Reports

A limited number of reports are available for this utility.

# **Detail Report**

| 🗉 Child Contributions 🛛 👔                                                                                                    |                                                                                     |  |  |  |
|----------------------------------------------------------------------------------------------------|-------------------------------------------------------------------------------------|--|--|--|
| Child Contributions                                                                                                    |                                                                                     |  |  |  |
| Assign Numbers                                                                                                    | Enter Contributions                                                                 |  |  |  |
| Start date: 1/1/2009                                                                                                    | End date: 2/1/2010                                                                  |  |  |  |
| Detail Report                                                                                                    | Summary by month                                                                    |  |  |  |
| Report by Name Child Name                                                                                                    |                                                                                     |  |  |  |
| Clear Year Clear Year -Warning! This warning the second second se | vill remove all current Child Envelope<br>Child Contributions - NO history is kept. |  |  |  |
|                                                                                                    |                                                                                     |  |  |  |

Ver. 17.5

Enter a start date and an end date and click Detail Report. The following report will be produced:

| Child contribution report |                                 |                               |  |  |  |
|---------------------------|---------------------------------|-------------------------------|--|--|--|
| Child Envelope            | Name                            | Grade                         |  |  |  |
| 1                         | Adamis, Kristen                 | 10                            |  |  |  |
|                           | Contribution Date<br>12/20/2009 | Contribution Amount<br>\$1.00 |  |  |  |
|                           | 1/10/2010                       | \$1.00                        |  |  |  |
|                           | 1/25/2010                       | \$1.00                        |  |  |  |
| S                         | um.                             | \$3.00                        |  |  |  |
| 2                         | Baker, Christopher              | 9                             |  |  |  |
|                           | Contribution Date               | Contribution Amount           |  |  |  |
|                           | 12/20/2009                      | \$1.00                        |  |  |  |
|                           | 1/10/2010                       | \$0.50                        |  |  |  |
|                           | 1/25/2010                       | \$0.50                        |  |  |  |
| S                         | LM.                             | \$2.00                        |  |  |  |
| 3                         | Baker, Andrew                   | 10                            |  |  |  |
|                           | Contribution Date<br>12/20/2009 | Contribution Amount<br>\$2.50 |  |  |  |
| S                         | Lm                              | \$2.50                        |  |  |  |

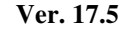

This report is sorted by envelope number and displays the child's name and grade, date and amount of each contribution, plus a running total.

## **Summary by Month**

| Child Contributions Summary |                     |  |  |  |
|-----------------------------|---------------------|--|--|--|
| Contribution by Month       | Contribution Amount |  |  |  |
| October 2003                |                     |  |  |  |
| Sum                         | \$5.50              |  |  |  |
| November 2003               |                     |  |  |  |
| Sum                         | \$7.00              |  |  |  |
| December 2003               |                     |  |  |  |
| Sum                         | \$2.75              |  |  |  |
| March 2004                  |                     |  |  |  |
| Sum                         | \$5.75              |  |  |  |
| May 2004                    |                     |  |  |  |
| Sum                         | \$6.50              |  |  |  |
| September 2004              |                     |  |  |  |
| Sum                         | \$8.00              |  |  |  |
| December 2004               |                     |  |  |  |
| Sum                         | \$16.75             |  |  |  |
| December 2009               |                     |  |  |  |
| Sum                         | \$8.25              |  |  |  |
| Jamuary 2010                |                     |  |  |  |
| Sum                         | \$12.35             |  |  |  |
| Grand Total                 | \$72.85             |  |  |  |

Clicking this button will produce the following report:

Ver. 17.5

This report gives a total amount of children's contributions per month sorted by year. If a month goes by with no contributions, it will not appear on the report. A grand total appears on the bottom of the last page.

# **Report by Name**

This report gives a summary of all contributions received from a single child.

| 🗉 Child Contributions                                 |                                                                                     |  |  |  |  |
|-------------------------------------------------------|-------------------------------------------------------------------------------------|--|--|--|--|
| Child Contributions                                   |                                                                                     |  |  |  |  |
| Assign Numbers                                        | Enter Contributions                                                                 |  |  |  |  |
| Start date: 1/1/2009                                  | End date: 2/1/2010                                                                  |  |  |  |  |
| Detail Report                                         | Summary by month                                                                    |  |  |  |  |
| Report by Name Child Name                             | Baker, Jordan                                                                       |  |  |  |  |
| Clear Year -Warning! This w<br>numbers and Remove ALL | vill remove all current Child Envelope<br>Child Contributions - NO history is kept. |  |  |  |  |
| <b>•</b>                                              |                                                                                     |  |  |  |  |

Ver. 17.5

Select a name from the drop-down list and then click the Report by Name button to produce the following report:

| Child Envelope | Name             | Grade               |  |
|----------------|------------------|---------------------|--|
| 4              | Baker, Jordan    | 4                   |  |
| C              | ontribution Date | Contribution Amount |  |
|                | 12/20/2009       | \$2.00              |  |
|                | 1/25/2010        | \$2.00              |  |
| Sum            |                  | \$4.00              |  |
| Grand Total    |                  | \$4.00              |  |

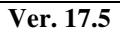

# **Clear Year**

**WARNING:** Use this option only when you want to completely remove all child contribution data. Once removed, it cannot be recovered except by using a backup copy of the database. There is NO history file.

| Child Contributions                            | $\overline{\mathbf{X}}$                                                                    |
|------------------------------------------------|--------------------------------------------------------------------------------------------|
| Child Con                                      | tributions                                                                                 |
| Assign Numbers                                 | Enter Contributions                                                                        |
| Start date: 1/1/2009                           | End date: 2/1/2010                                                                         |
| Detail Report                                  | Summary by month                                                                           |
| Report by Name Child Nam                       | ie Baker, Jordan 💌                                                                         |
| Clear Year Marning! Th<br>numbers and Remove A | nis will remove all current Child Envelope<br>LL Child Contributions - NO history is kept. |
|                                                | 4                                                                                          |

Ver. 17.5

Click on **Clear Year**. The following warning will appear:

| Remove | Child Envelope Numbers                                                 |
|--------|------------------------------------------------------------------------|
| 2      | This will remove all Child Envelope Numbers and Clear Funds, Continue? |
|        | Cancel                                                                 |
|        | Vor 17 5                                                               |

Ver. 17.5

Click OK to complete the command. No other window will appear.

# **Catholic Schools**

This is a duplicate report found also on the Report Tab on this menu. Included here as a convenience.

| Catholic Schools | Prints all students attending the Catholic schools |
|------------------|----------------------------------------------------|
|                  | Ver. 17.5                                          |

Clicking this button opens the following report:

| atholic School Name   | Street Name        |         | Home Phone   | Unlisted | Grade |
|-----------------------|--------------------|---------|--------------|----------|-------|
| lessed Sacrament      |                    |         |              |          |       |
| Family Name:          | Binder             | Giving: | \$0.00       |          |       |
| Binder, Allison       | 19 Record St.      |         | 413-555-1212 |          | 6     |
| Family Name:          | Cook               | Giving: | \$0.00       |          |       |
| Cook, James           | 271 Cranberry Ln.  |         | 413-555-1212 |          | 5     |
| Family Name:          | Dorman             | Giving: | \$0.00       |          |       |
| Dorman, Donald        | 2 Cliff Dr.        |         | 413-555-1212 |          | 7     |
| Family Name:          | Linderman          | Giving: | \$0.00       |          |       |
| Linderman, Anthony    | 15 WinterberryCir. |         | 413-555-1212 |          | 7     |
| Linderman, Karlee     | 15 WinterberryCir. |         | 413-555-1212 |          | 6     |
| Family Name:          | Lynn-Masters       | Giving: | \$0.00       |          |       |
| Lynn-Masters, Matthew |                    | -       | 413-555-1212 | Y        | 4     |
| Family Name:          | Nickerson          | Giving: | \$0.00       |          |       |
| Nickerson, Abigail    | 21 DeerRunRd       |         | 413-555-1212 |          | 8     |
| Central Cath High     |                    |         |              |          |       |
| Family Name:          | Banker             | Giving: | \$0.00       |          |       |
| Banker, Karalyn       | 14 Corner Rd.      |         | 413-555-1212 |          | 11    |

Ver. 17.5

# **School Subsidy**

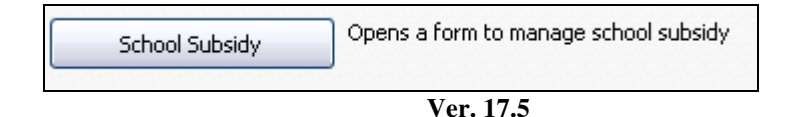

Note: this is a future feature to track the amount of subsidy per family.

## **Selected Catholic Schools**

This will allow you to print out the names of the students attending the school selected from a drop-down list.

| Selected Catholic Schools | This will open a form that allows you to select and print individual members instead of families. |
|---------------------------|---------------------------------------------------------------------------------------------------|
|                           | ·                                                                                                 |

Ver. 17.5

Clicking this button opens the following window:

| 🖃 Select Catholic School | $\overline{\mathbf{X}}$ |
|--------------------------|-------------------------|
|                          |                         |
| Select Catholic School   | Blessed Sacrament       |
|                          |                         |
|                          |                         |
|                          |                         |
|                          |                         |

Ver. 17.5

Choose a school from the drop-down list and click OK to open the following report:

| Catholic School   | ls    |                   |             |              |          |       |
|-------------------|-------|-------------------|-------------|--------------|----------|-------|
| Catholic School N | ame   |                   | Street Name | Home Phone   | Unlisted | Grade |
| St. Mary          |       |                   |             |              |          |       |
| Family Name       | King  | Giving            | \$0.00      |              |          |       |
| King Maximilia    | n     | 27 Neverending Rd | L.          | 413-555-1212 | Y        | 5     |
| King, Bianca      |       | 27 Neverending Rd | l.          | 413-555-1212 | Y        | 6     |
| Family Name       | Lyons | Giving            | \$0.00      |              |          |       |
| Lyons, Stephen    |       | 30 Sunset Ln.     |             | 413-555-1212 |          | 6     |
|                   |       |                   |             |              |          |       |
| Total:            | 3     |                   |             |              |          |       |

Ver. 17.5

# Month End

This page contains reports and utilities necessary to close each month and produce monthly reports.

| 🖻 Labels 📃 🗆 🔀                                                                                                    |  |  |  |  |
|----------------------------------------------------------------------------------------------------|--|--|--|--|
| Fund Processing                                                                                                    |  |  |  |  |
| Title Page Reports Children Month End Year End Exports Pledge Setup Pledge Input Pledge Process Pledge Reports                                               |  |  |  |  |
| Month End Rot. Month End report, shows each family and amount given this month and year to date                                                              |  |  |  |  |
| Month End Short Month End report, shows each family and amount given this month and year to date, has less family information than option 1                  |  |  |  |  |
| Month End > 0 Month End report, shows each family and amount given this month and year to date, Same as option 2, but only families with a contributions > 0 |  |  |  |  |
| Month End By Parish Month End report, grouped by the "prior Parish" Field                                                                                    |  |  |  |  |
| Summary Page Prints 1 page summary only                                                                                                    |  |  |  |  |
| Close Month This clears all amounts from current month adding them to the year to date amounts.                                                              |  |  |  |  |
|                                                                                                    |  |  |  |  |
|                                                                                                    |  |  |  |  |
|                                                                                                    |  |  |  |  |
|                                                                                                    |  |  |  |  |
|                                                                                                    |  |  |  |  |

Ver. 17.5

## **Month End Report**

Month End Rpt Month End report, shows each family and amount given this month and year to date

Ver. 17.5

Clicking this button produces the following report:

|                                  |                | MON           | THLY CON      | TRIBUTION R   | EPORT          |         |
|----------------------------------|----------------|---------------|---------------|---------------|----------------|---------|
|                                  |                |               |               | May           |                |         |
| 1172 Mr & Mrs                    | David Ada      | ms            | Telep hone:   |               | Unlisted?      | Y TD    |
| 100 Main St<br>Your Town, MA     | 01111          |               |               |               | тот            | \$0.00  |
| Regular                          | \$0.00         | \$0.00        | \$0.00        | \$0.00        | \$0.00         | \$0.00  |
| Maintenance                      | \$0.00         | \$0.00        | \$0.00        | \$0.00        | \$0.00         | \$0.00  |
|                                  |                | Diocesan      | \$            | D.00          | Special        | \$0.00  |
| 1171 Mr. & Mrs                   | s. James Ad    | ams           | Telep ho ne : | 413-444-2323  | Unlisted? N    | Y TD    |
| 8 Church St.                     | 22022          |               |               |               | тот            | \$25.00 |
| Your Iown, MA                    | 22022<br>#0.00 | <b>*</b> 0.00 | <b>*</b> 0.00 | <b>*</b> 0.00 | *0.00          | ¢04.00  |
| Regular                          | <b>Φ</b> U.UU  | \$U.UU        | \$0.00        | \$U.UU        | φ <b>υ.</b> υυ | \$Z2.00 |
| Maintenance                      | \$0.00         | \$0.00        | \$0.00        | \$0.00        | \$0.00         | \$0.00  |
|                                  |                | Diocesan      | \$            | 0.00          | Special        | \$0.00  |
| 3005 Mrs. Josep                  | hine Additi    | on            | Telep hone:   | 413-555-1212  | Unlisted? N    | Y TD    |
| 582 Cranberry Lt<br>MvTown MA 11 | n<br>025       |               |               |               | тот            | \$5.00  |
| Regular                          | \$0.00         | \$0.00        | \$0.00        | \$0.00        | \$0.00         | \$5.00  |
| Maintenance                      | \$0.00         | \$0.00        | \$0.00        | \$0.00        | \$0.00         | \$0.00  |
|                                  |                | Diocesan      | \$            | D.00          | Special        | \$0.00  |

Ver. 17.5

## **Print Summary Report (optional)**

Some of the reports produced in this section will ask you if you wish to print a summary report. Regardless which report you are creating, the Summary Report is the same if the data has not changed.

| 😑 fr | m fund print suma | ry? : Form 🖃 🗖 🔀 |
|------|-------------------|------------------|
|      | Print Sumn        | nary Report?     |
| •    |                   |                  |
|      | YES               | NO               |
|      | Ver.              | 17.5             |

Click YES will produce the following report:

|                            | М                 | ONTHLY TO        | TALS     |          |          |
|----------------------------|-------------------|------------------|----------|----------|----------|
|                            |                   | Мау              |          |          |          |
| Total Contributions by Wee | ek:               | Regular          | Maintena | nce      |          |
| Week                       |                   |                  |          |          |          |
| 1                          |                   | \$136.00         | \$0      | .00      |          |
| 2                          |                   | \$25.00          | \$0      | .00      |          |
| 3                          |                   | \$10.00          | \$0      | .00      |          |
| 4                          |                   | \$0.00           | \$0      | .00      |          |
| 5                          |                   | \$0.00           | \$0      | .00      |          |
| Totals:                    |                   | \$171.00         | \$0      | .00      |          |
| Diocesan                   |                   | \$50.00 <b>S</b> | pecial   |          | \$25.00  |
| Year to Date Totals:       | Regular           | Maintenance      | Diocesan | Sp ecial | Totals:  |
| Last Month End YTD:        | \$439.00          | \$0.00           | \$272.00 | \$25.00  | \$736.00 |
| Totals This Month:         | \$171.00          | \$0.00           | \$50.00  | \$25.00  | \$246.00 |
| New YTD:                   | \$610.00          | \$0.00           | \$322.00 | \$50.00  | \$982.00 |
| Total Unique Envel         | opes used for mon | հ։ 11            |          |          |          |
| Total con                  | tributons for mon | th: \$246.0      | 0        |          |          |
| Average Amountp            | er family per mon | th: \$22.3       | 6        |          |          |

Ver. 17.5

Raiche Consultants, Inc.

## **Month End Short**

This report gives only family name and contributions both monthly and year-to-date. Zero contributors are included.

| Month End Short | Month End report, shows each family and amount given this month and year to date, has less family information than option 1 |
|-----------------|----------------------------------------------------------------------------------------------------|
|                 | Ver. 17.5                                                                                                    |

Clicking this button will produce the following report:

|        |                    | Montl   | ily Fund Rep<br>May | ort     |            |              |     |
|--------|--------------------|---------|---------------------|---------|------------|--------------|-----|
| Number | Name               | Regular | •                   | Special |            | Attendan     | ice |
|        |                    |         | Diocesan            | M       | aintenance |              |     |
| 1172   | David Adams        | \$0.00  | \$0.00              | \$0.00  | \$0.00     | Sun. Attend. | _   |
|        | YTD Total \$0.00   | \$0.00  | \$0.00              | \$0.00  | \$0.00     | YTD Attend.  |     |
| 1171   | James Adams        | \$0.00  | \$0.00              | \$0.00  | \$0.00     | Sun. Attend. | _   |
|        | YTD Total \$25.00  | \$25.00 | \$0.00              | \$0.00  | \$0.00     | YTD Attend.  |     |
| 3005   | Josephine Addition | \$0.00  | \$0.00              | \$0.00  | \$0.00     | Sun. Attend. |     |
|        | YTD Tetal \$5.00   | \$5.00  | \$0.00              | \$0.00  | \$0.00     | YTD Attend.  |     |
| 3009   | Wayne Alden        | \$0.00  | \$0.00              | \$0.00  | \$0.00     | Sun. Attend. |     |
|        | YTD Total \$10.00  | \$0.00  | \$0.00              | \$10.00 | \$0.00     | YTD Attend.  |     |
| 2093   | Donald August      | \$1.00  | \$0.00              | \$0.00  | \$0.00     | Sun. Attend. |     |
|        | YTD Tetal \$101.00 | \$35.00 | \$50.00             | \$15.00 | \$0.00     | YTD Attend.  |     |

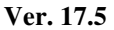

## Month End > 0

This report is the same as the one above but with all zero contributors removed.

| Month End > 0 Month | End report, shows each family and amount given this month and year to date, Same as option 2, but only |
|---------------------|----------------------------------------------------------------------------------------------------|
| families            | with a contributions > 0                                                                               |

Ver. 17.5

Clicking this button produces the following report:

|        | 1                  | Monthly Fund Re | port Amou | nts > 0 ONL | Y       |              |    |
|--------|--------------------|-----------------|-----------|-------------|---------|--------------|----|
|        |                    |                 | May       |             |         |              |    |
| Numbe: | r Name             | Regular         |           | Special     |         | Attendan     | ce |
|        |                    | Dio             | cesan     | Main        | tenance |              |    |
| 1171   | James Adams        | \$0.00          | \$0.00    | \$0.00      | \$0.00  | Sun. Attend. | 0  |
|        | YTD Total \$25.00  | \$25.00         | \$0.00    | \$0.00      | \$0.00  | YTD Attend.  | 1  |
| 3005   | Josephine Addition | \$0.00          | \$0.00    | \$0.00      | \$0.00  | Sun. Attend. | 0  |
|        | YTD Total \$5.00   | \$5.00          | \$0.00    | \$0.00      | \$0.00  | YTD Attend.  | 1  |
| 3009   | Wayne Alden        | \$0.00          | \$0.00    | \$0.00      | \$0.00  | Sun. Attend. | 0  |
|        | YTD Total \$10.00  | \$0.00          | \$0.00    | \$10.00     | \$0.00  | YTD Attend.  | 0  |
| 2093   | Donald August      | \$1.00          | \$0.00    | \$0.00      | \$0.00  | Sun. Attend. | 1  |
|        | YTD Total \$101.00 | \$35.00         | \$50.00   | \$15.00     | \$0.00  | YTD Attend.  | 4  |
| 1398   | Timothy Bepine     | \$10.00         | \$0.00    | \$0.00      | \$0.00  | Sun. Attend. | 1  |
|        | YTD Total \$41.00  | \$30.00         | \$1.00    | \$0.00      | \$0.00  | YTD Attend.  | 3  |
| 1298   | Joi Blast          | \$20.00         | \$0.00    | \$0.00      | \$0.00  | Sun. Attend. | 1  |
|        | YTD Total \$50.00  | \$25.00         | \$5.00    | \$0.00      | \$0.00  | YTD Attend.  | 3  |

Ver. 17.5

# Month End by Parish

| Month End By Parish | Month End report, grouped by the "prior Parish" Field |
|---------------------|-------------------------------------------------------|
|                     |                                                       |

Ver. 17.5

Clicking this button opens the following report:

| Numbe   | r Name             | Regular |         | Special |         | Attendan     | ice |
|---------|--------------------|---------|---------|---------|---------|--------------|-----|
|         |                    | Die     | ocesan  | Main    | tenance |              |     |
| Blessed | ISacrament         |         |         |         |         |              |     |
| 2093    | Donald August      | \$1.00  | \$0.00  | \$0.00  | \$0.00  | Sun. Attend. | 1   |
|         | YTD Total \$101.00 | \$35.00 | \$50.00 | \$15.00 | \$0.00  | YTD Attend.  | 4   |
| 1398    | Timothy Bepine     | \$10.00 | \$0.00  | \$0.00  | \$0.00  | Sun. Attend. | 1   |
|         | YTD Total \$41.00  | \$30.00 | \$1.00  | \$0.00  | \$0.00  | YTD Attend.  | 3   |
| Blessed | l Sacrament        | \$142   | 2.00    |         |         |              |     |

Ver. 17.5

# **Summary Page**

This produces the same summary page that was optional in previous descriptions.

|  | Summary Page | Prints 1 page summary only |
|--|--------------|----------------------------|
|--|--------------|----------------------------|

Ver. 17.5

Clicking this button opens the following report:

|                            | M                 | ONTHLY T    | OTALS    |          |          |
|----------------------------|-------------------|-------------|----------|----------|----------|
|                            |                   | May         |          |          |          |
| Total Contributions by Wee | k:                | Regular     | Maintena | nce      |          |
| Week                       |                   |             |          |          |          |
| 1                          |                   | \$136.00    | \$0      | ).00     |          |
| 2                          |                   | \$25.00     | \$0      | ).00     |          |
| 3                          |                   | \$10.00     | \$0      | 0.00     |          |
| 4                          |                   | \$0.00      | \$0      | 0.00     |          |
| 5                          |                   | \$0.00      | \$0      | ).00     |          |
| To tals:                   |                   | \$171.00    | \$0      | 0.00     |          |
| Diocesan                   |                   | \$50.00     | Special  |          | \$25.00  |
| Year to Date Totals:       | Regular           | Maintenance | Diocesan | Sp ecial | Totals:  |
| Last Month End YTD:        | \$439.00          | \$0.00      | \$272.00 | \$25.00  | \$736.00 |
| Totals This Month:         | \$171.00          | \$0.00      | \$50.00  | \$25.00  | \$246.00 |
| New YTD:                   | \$610.00          | \$0.00      | \$322.00 | \$50.00  | \$982.00 |
| Total Unique Envel         | opes used for mon | th: 11      |          |          |          |
| Total con                  | tributons for mon | th: \$246   | .00      |          |          |
| Average Amountp            | er family per mon | th: \$22    | .36      |          |          |

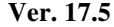

# **Close Month**

This function clears all the amounts for the current month, updates the database to year-to-date and allows you to change the accounting month from a drop-down list.

| Close Month | This clears all amounts from current month adding them to the year to date amounts. |
|-------------|-------------------------------------------------------------------------------------|

Clicking this button opens this window:

| CLEAR                                  |
|----------------------------------------|
| This will clear all records, Continue? |
| Cancel                                 |
| Ver. 17.5                              |

Clicking Cancel closes the window and no action is taken. Clicking OK will update the database, close the month and open this window:

| I ACCOUNTING MONTH        |    |  |
|---------------------------|----|--|
| ENTER NEW ACOUNTING MONTH |    |  |
| Acct Month: May [         | ☑) |  |
| EXIT                      |    |  |
| Ver. 17.5                 |    |  |

The **existing** accounting month appears in the drop-down window. You must change the month from this list, and click Exit.

# Year End

This closes all records for the calendar year. All final records are moved to a year-end file and the current year is cleared out to make room for the new year.

**Important note:** before closing the year, *the final month must also be cleared*. Should you close the year first, December will be missing from the totals.

| 😑 Labels                                            |                                                                                                    |          |           |          |         |              |              |                |                | _ 🗆 🛛 |
|-----------------------------------------------------|----------------------------------------------------------------------------------------------------|----------|-----------|----------|---------|--------------|--------------|----------------|----------------|-------|
|                                                     | Fund Processing                                                                                                    |          |           |          |         |              |              |                |                |       |
| Title Page                                          | Reports                                                                                                    | Children | Month End | Year End | Exports | Pledge Setup | Pledge Input | Pledge Process | Pledge Reports |       |
|                                                     | Closes the year by moving all final records to a year end file and clearing out the current year so a new year<br>can be started. MUST by done before printing statements. |          |           |          |         |              |              |                |                |       |
| Statements Options for printing year end statements |                                                                                                    |          |           |          |         |              |              |                |                |       |
|                                                     |                                                                                                    |          |           |          |         |              |              |                |                |       |

Ver. 17.5

## **Close Year**

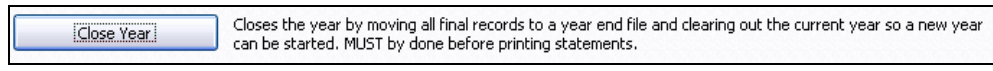

Ver. 17.5

We highly suggest that you do a backup of your database before closing the year. Use caution. Be sure the final month is closed. Do NOT close the year twice. **Once the year is closed**, *it cannot be reopened*.

| 🖼 Year Close                                                                                       | _ 🗆 🛛 |
|----------------------------------------------------------------------------------------------------|-------|
| Close Year                                                                                         |       |
| This will:<br>Move all funds to the History File<br>Zero out all current Year records              |       |
| This must be done prior to running Year end Statements<br>This must be done ONLY ONCE for the year |       |
| The Year you are CLOSING: 2009                                                                     |       |
| ОК                                                                                                 | ₽•    |
| Ver. 17.5                                                                                          |       |

The closed year is saved to a history file to be recalled by some of the financial utilities including tax statements.

# Statements

This utility allows you to print year-end tax statements for your parishioners. There are multiple options to make this task easy to control since your time is valuable.

**Important:** Before you begin printing statements, you **MUST** have closed the final month (December) and close the year. You may have to delay closing the year until all Christmas and last Sunday of the calendar year envelopes are collected and recorded. Once you close the year, it cannot be reopened.

| Statements | Options for printing year end statements |
|------------|------------------------------------------|

Clicking this button opens the following window:

| CONTRIBUTION STATEMENTS                                                                                                    |                    |  |  |  |  |  |
|----------------------------------------------------------------------------------------------------|--------------------|--|--|--|--|--|
| For the year of: Only Print With a Balance greater than:                                                                                                    |                    |  |  |  |  |  |
| Ending Number:                                                                                                    |                    |  |  |  |  |  |
| Statement Comment:                                                                                                    |                    |  |  |  |  |  |
| Thank you for your support and contributions. If there are any questions regarding this statement,<br>please call the Rectory Office, during scheduled hours, as soon as possible. |                    |  |  |  |  |  |
| Print by Number Print by Letter 3 to Page by Number                                                                                                    |                    |  |  |  |  |  |
| No Contributions for Range                                                                                                    | Select Families    |  |  |  |  |  |
| <b>1</b>                                                                                                    | 3 to Page Selected |  |  |  |  |  |

Ver. 17.5

# **Preparing the Statements**

| 🔳 SELECT CON                                                                                                    | SELECT CONTRIBUTION                                                                                                    |                    |  |  |  |  |  |
|----------------------------------------------------------------------------------------------------|----------------------------------------------------------------------------------------------------|--------------------|--|--|--|--|--|
|                                                                                                    | CONTRIBUTION STATEMENTS                                                                                                    |                    |  |  |  |  |  |
| Starting Number:                                                                                                    | For the year of:         2008         Only Print With a Balance greater than:           Starting Number:         1000         Starting Letter:         0 |                    |  |  |  |  |  |
| Ending Number:                                                                                                    | 1200                                                                                                    |                    |  |  |  |  |  |
| Statement Comm                                                                                                    | Statement Comment:                                                                                                    |                    |  |  |  |  |  |
| Thank you for your support and contributions. If there are any questions regarding this statement,<br>please call the Rectory Office, during scheduled hours, as soon as possible. |                                                                                                    |                    |  |  |  |  |  |
| Print by Number Print by Letter 3 to Page by Number                                                                                                    |                                                                                                    |                    |  |  |  |  |  |
| No Contribu                                                                                                    | tions for Range                                                                                                    | Select Families    |  |  |  |  |  |
|                                                                                                    |                                                                                                    | 3 to Page Selected |  |  |  |  |  |

Ver. 17.5

## **Statement Comment**

Click in this box to edit the message that will appear on all single page statements.

## **Entering the data**

Begin by entering in the *tax year* for the statements. Remember the year closed is the previous year, so in 2010, you will be entering in 2009.

To help you run statements in small manageable batches:

- Enter in a range of envelope numbers and press **Print by Number** This option prints all statements within the selected range
  - OR
- Enter in a first letter and **Print by Letter** This option prints **only** statements with the family name beginning with this letter.

This is a sample report produced by all options except 3/page.

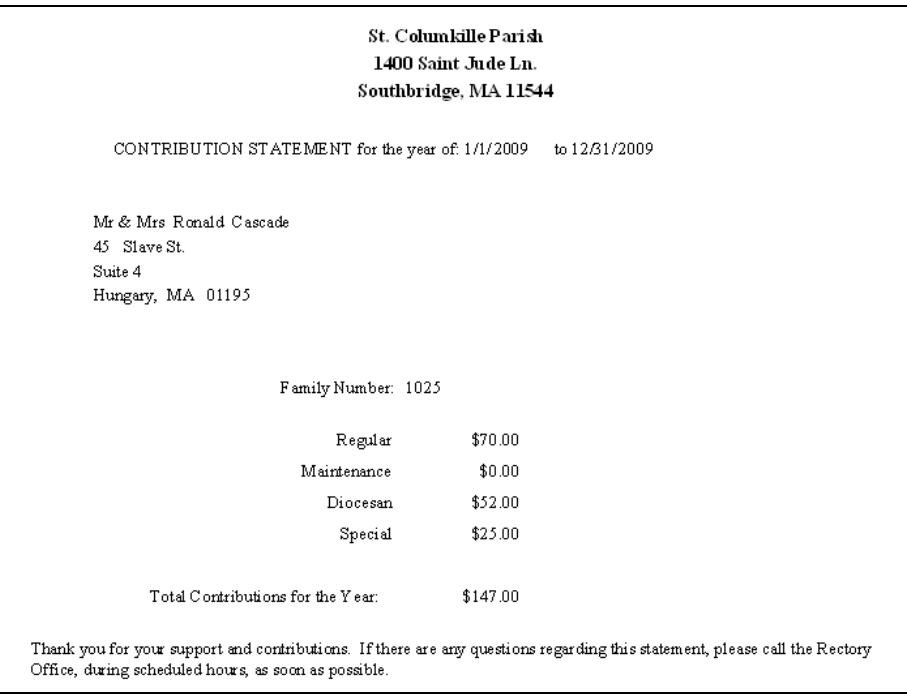

Ver. 17.5

# **Only Print with a Balance Greater Than**

This is a data limiter. It allows you to print reports with a balance greater than a stated value. It applies to all options on this function screen. The default is zero which

eliminates all non-contributors. They will not print. Some parishes desire to print only those who contribute \$100 or more. Simply change the value to 100 and choose your option.

| I SELECT CONTRIBUTION                                                                                                    |  |  |  |  |  |  |
|----------------------------------------------------------------------------------------------------|--|--|--|--|--|--|
| CONTRIBUTION STATEMENTS                                                                                                    |  |  |  |  |  |  |
| For the year of:       2009         Starting Number:       1200         Starting Number:       1200         Ending Number:       1800         Statement Comment:       0         Thank you for your support and contributions. If there are any questions regarding this statement, please call the Rectory Office, during scheduled hours, as soon as possible. |  |  |  |  |  |  |
| Print by Number     Print by Letter     3 to Page by Number       No Contributions for Range     Select Families       Image: Select Families     3 to Page Selected                                                                                                    |  |  |  |  |  |  |

#### Ver. 17.5

## #Error

| CONTRIBUTION STATEMENT for the year of: 1/1/2009 | to 12/31/2009 |  |
|--------------------------------------------------|---------------|--|
|                                                  |               |  |
| #Error                                           |               |  |
| #Error                                           |               |  |
| 细rror                                            |               |  |
| #DII01                                           |               |  |
|                                                  |               |  |
|                                                  |               |  |
| Family Number:                                   |               |  |
|                                                  |               |  |
|                                                  |               |  |
| V 1 <b>7</b> 7                                   | -             |  |

Ver. 17.5

If you have a report that shows this condition, it indicates that there is no data for the given criteria. Just close the window and alter your options to continue.

### No Contributions for Range

This produces a report showing all zero contributors for the year within the number range you select.

No Contributions for Range Ver. 17.5 Clicking this button produces this report:

| No Cor           | tributions on File           | -                |                  |
|------------------|------------------------------|------------------|------------------|
| For Yo<br>Number | ear 2009<br>Name             | Street Name      | Town             |
| 1203             | Mrs. Jayne Lighter           | 55 Snowy Rd.     | MyTown, 11025    |
| 1221             | Mr & Mrs Alan E Superson     | 1407 Maple St.   | Your Town, 22022 |
| 1254             | Mrs. Lucy Driver             | 74 Global Dr.    | MyTown, 11025    |
| 1271             | Mr David C Liner             | 20 North St.     | Your Town, 22022 |
| 1296             | Mr& MrsWilliam JDawn         | 1781 Eastern Ln. | MyTown, 11025    |
| 1325             | Mr& Mrs Den is M LaRoche Sr. | 28 Bunny Dr.     | MyTown, 11025    |
| 1392             | Mr & Mrs John M Trainer      | 94 Walnut St.    | MyTown, 11025    |
| 1410             | Mr& Mrs Thomas FNickelson    | 42 Cotton Row    | Your Town, 22022 |

Ver. 17.5

## 3 to a Page

These options allow you to save paper and print three families to a single page. Once printed they can be cut and places in a #10 window envelope, or placed in a standard envelope and addressed by hand or by label.

Here is a sample report:

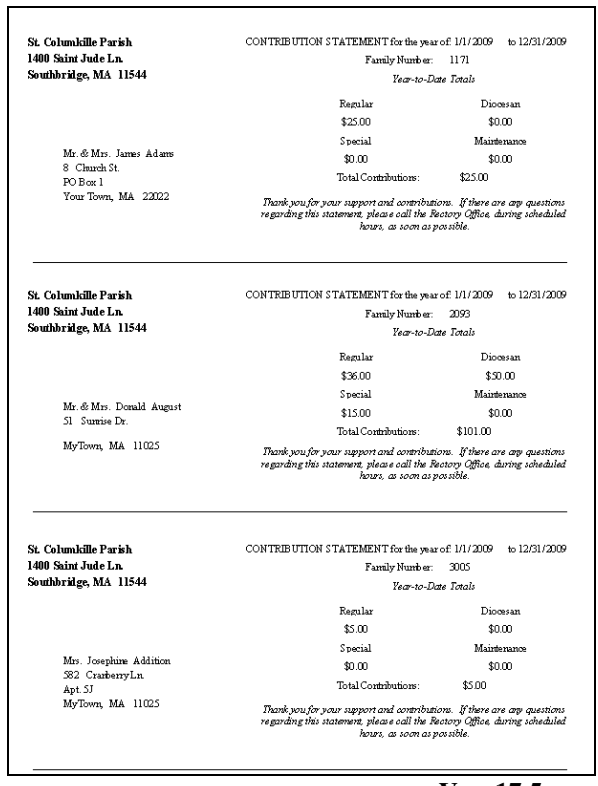

Ver. 17.5

Raiche Consultants, Inc.

# Select Families/3 to a Page Selected

This option open a window where you can select just the families you want to print.

| Print by Number Print by Letter | 3 to Page by Number |
|---------------------------------|---------------------|
| No Contributions for Range      | Select Families     |
| <b>1</b>                        | 3 to Page Selected  |
|                                 |                     |

Clicking the **Select Families** button opens the following window:

| -8 | Select Statements                                |           |               |       | -0 | X |  |
|----|--------------------------------------------------|-----------|---------------|-------|----|---|--|
| Γ  | Family Name                                      |           | Family Number | Print |    | ^ |  |
|    | Adams                                            | James     | 1171          |       |    |   |  |
|    | Adams                                            | David     | 1172          |       |    |   |  |
| Γ  | Addition                                         | Josephine | 3005          |       |    |   |  |
|    | Alden                                            | Wayne     | 3009          |       |    |   |  |
| I  | August                                           | Donald    | 2093          |       |    |   |  |
|    | Badd                                             | Harold    | 9402          |       |    |   |  |
|    | Baker                                            | William   | 1052          |       |    |   |  |
|    | Baker                                            | Kenneth   | 1186          |       |    |   |  |
|    | Banker                                           | Kevin     | 5244          |       |    |   |  |
|    | Bepine                                           | Timothy   | 1398          |       |    |   |  |
|    | Binder                                           | Richard   | 5013          |       |    |   |  |
| Γ  | Black                                            | Edwin     | 1086          |       |    |   |  |
|    | Blast                                            | Joi       | 1298          |       |    |   |  |
|    | Blink                                            | Ann       | 1037          |       |    |   |  |
|    | Bookman                                          | Patrick   | 1093          |       |    |   |  |
| Re | Record: 14 5 > > > > > > > > > > > > > > > > > > |           |               |       |    |   |  |

Ver. 17.5

Click in the **Print** column the names you wish to print, close the window, and click the **Print Selected** button to print the reports.

# 3 to Page by Number

| IS SELECT CONTRIBUTION                                                                             |                                            |  |  |  |  |
|----------------------------------------------------------------------------------------------------|--------------------------------------------|--|--|--|--|
| CONTRIBUTION STATEMENTS                                                                            |                                            |  |  |  |  |
| For the year of: 2009                                                                              | Only Print With a<br>Balance greater than: |  |  |  |  |
| Starting Number: 1200 Starting Letter                                                              |                                            |  |  |  |  |
| Ending Number: 1800                                                                                |                                            |  |  |  |  |
| Statement Comment:                                                                                 |                                            |  |  |  |  |
| Thank you for your support and contributions. If there are any questions regarding this statement, |                                            |  |  |  |  |
| prease call the nectory office, during scheduled nours, as soon as possible.                       |                                            |  |  |  |  |
|                                                                                                    |                                            |  |  |  |  |
|                                                                                                    |                                            |  |  |  |  |
| No Contributions for Range                                                                         | Select Families                            |  |  |  |  |
| <b></b>                                                                                            | 3 to Page Selected                         |  |  |  |  |
| Ver. 17.5                                                                                          |                                            |  |  |  |  |

Enter in the number range you need and click the **3 to Page by Number** button to produce the reports.

# **Exports**

| 🖽 Labels                                                                                                    |  |  |  |  |  |
|----------------------------------------------------------------------------------------------------|--|--|--|--|--|
| Fund Processing                                                                                                |  |  |  |  |  |
| Title Page Reports Children Month End Year End Exports Pledge Setup Pledge Input Pledge Process Pledge Reports |  |  |  |  |  |
| Export to A:                                                                                                   |  |  |  |  |  |
| Export to C: Export Family information with contribution information to the floppy drive C:                    |  |  |  |  |  |
|                                                                                                    |  |  |  |  |  |
|                                                                                                    |  |  |  |  |  |
|                                                                                                    |  |  |  |  |  |
|                                                                                                    |  |  |  |  |  |
|                                                                                                    |  |  |  |  |  |
|                                                                                                    |  |  |  |  |  |
|                                                                                                    |  |  |  |  |  |
|                                                                                                    |  |  |  |  |  |
|                                                                                                    |  |  |  |  |  |
| Į.                                                                                                    |  |  |  |  |  |
|                                                                                                    |  |  |  |  |  |

This function will produce an .xls (Excel) file and a printed report for Fund Raising.

Ver. 17.5

Both of these options will produce the same report but save it to the specified locations. Not many computers support the A: (floppy) drive, and some of the files may not fit due to the file size.

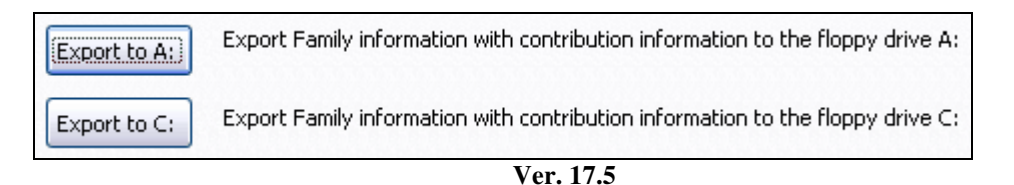

Clicking either option brings up this important warning:

| CONFIDENTIAL!!!!!                                                                                       |         |
|----------------------------------------------------------------------------------------------------|---------|
| WARNING This will produce a disk of very Confidential Information Do not distribute without approval of | Pastor! |
| ОК                                                                                                    |         |

Ver. 17.5

Click OK to continue. These windows will appear:

| Enter Parameter Value 🛛 🔋 🔀 |  |  |  |
|-----------------------------|--|--|--|
| Enter Starting Number       |  |  |  |
| 1000                        |  |  |  |
| OK Cancel                   |  |  |  |
| Ver. 17.5                   |  |  |  |

Enter the starting envelope number and click OK

| Enter Parameter Value 🛛 👔 🔀 |  |  |  |  |
|-----------------------------|--|--|--|--|
| Enter Ending Number         |  |  |  |  |
| 2000                        |  |  |  |  |
| OK Cancel                   |  |  |  |  |
| Ver. 17.5                   |  |  |  |  |

Enter the ending envelope number and click OK and this window will appear. The only difference will be the disk path name (C: or A:):

| Done | $\overline{\mathbf{X}}$                 |
|------|-----------------------------------------|
| ٩    | File Created c:\census\Fund Raising.xls |
|      | ОК                                      |
|      | Ver. 17.5                               |

Also, the following report will appear which can be printed. Please remember this is confidential information.

| Fund Raising List |                            |                 |             |         |                |  |
|-------------------|----------------------------|-----------------|-------------|---------|----------------|--|
| Amount Name       |                            | Street          | P#O# Box    |         | Home Phone     |  |
| \$0.00            | Mr. & Mrs. Roland Smithson | 44Roberts Rd.   | MyTown M    | /A 1102 | 5 413-555-1212 |  |
| \$0.00            | Mr. & Mrs. Richard Gingers | 61Walnut St.    | YourTown M  | MA 2202 | 2 413-555-1212 |  |
| \$0.00            | Mr & Mrs Michael J Pineman | 19Easy St.      | MyTown M    | MA 1102 | 5 413-555-1212 |  |
| \$0.00            | Ann M Blink                | 239Slider Ln.   | MyTown M    | /A 1102 | 5 413-555-1212 |  |
| \$0.00            | Mr. & Mrs. Mark Snipper    | 40Brichwood Ct. | YourTown M  | 1A 2202 | 2 413-555-1212 |  |
| \$0.00            | Mr. & Mrs. William Baker   | 18Corner Rd.    | MyTown M    | MA 1102 | 5 413-555-1212 |  |
| \$0.00            | Mr. & Mrs. Charles Monitor | 24Black St.     | MyTown M    | MA 1102 | 5 413-555-1212 |  |
| \$0.00            | Christine Grover           | 38Bunny Dr.     | YourTown M  | MA 2202 | 2 413-555-1212 |  |
| \$0.00            | Mrs. Janet Elmerson        | 10Coffee Rd.    | MyTown M    | MA 1102 | 5 413-555-1212 |  |
| \$0.00            | Mr. & Mrs. Robert Erichson | 10Penny Ln.     | Your Town M | AA 2202 | 2 413-555-1212 |  |

Ver. 17.5

This completes the chapter on the Funds Menu. Please contact Raiche Consultants if you have any questions or concerns.